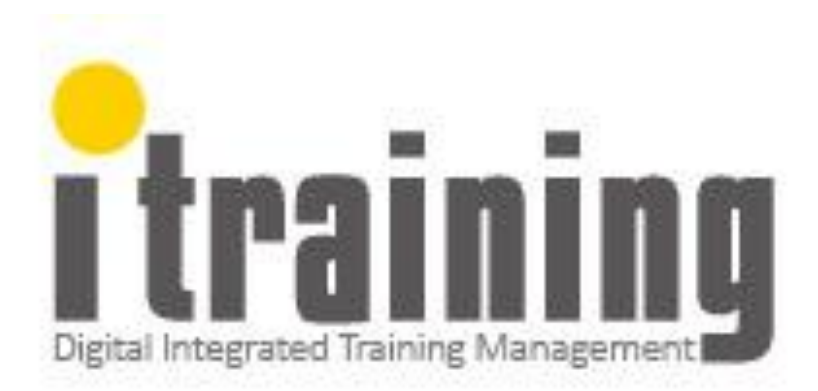

# 使用操作手册

## 制定日期: 2016/12/21

版 本: <u>V01</u>

## 天崗資訊有限公司

| 編號 | 虎 -     | TK- | -iTraining | - <i>土</i> ៣    | 頁        | 次 1/59 |          |            |    |    |  |
|----|---------|-----|------------|-----------------|----------|--------|----------|------------|----|----|--|
| 版学 | ۲       |     | 01         | I-Iraining 使用操作 | =÷∃ tttt | 發行     | H        | 2016/12/21 |    |    |  |
|    | 文件修訂紀錄表 |     |            |                 |          |        |          |            |    |    |  |
| 版次 | 修訂頁次    |     | 修言         | 訂 重 點 內 容       | 修訂       | 日期     | 修訂<br>人員 |            | 審  | 核  |  |
| 01 | -       |     | 新版制定發      | 發行              | 2016/    | 12/21  | 洪        | 淑芳         | 陳世 | 世昇 |  |
|    |         |     |            |                 |          |        |          |            |    |    |  |
|    |         |     |            |                 |          |        |          |            |    |    |  |
|    |         |     |            |                 |          |        |          |            |    |    |  |
|    |         |     |            |                 |          |        |          |            |    |    |  |
|    |         |     |            |                 |          |        |          |            |    |    |  |
|    |         |     |            |                 |          |        |          |            |    |    |  |
|    |         |     |            |                 |          |        |          |            |    |    |  |
|    |         |     |            |                 |          |        |          |            |    |    |  |
|    |         |     |            |                 |          |        |          |            |    |    |  |
|    |         |     |            |                 |          |        |          |            |    |    |  |
|    |         |     |            |                 |          |        |          |            |    |    |  |
|    |         |     |            |                 |          |        |          |            |    |    |  |
|    |         |     |            |                 |          |        |          |            |    |    |  |
|    |         |     |            |                 |          |        |          |            |    |    |  |
|    |         |     |            |                 |          |        |          |            |    |    |  |
|    |         |     |            |                 |          |        |          |            |    |    |  |

|                      | 頁碼 |
|----------------------|----|
| 平台使用簡介               | 5  |
| 壹、 會員管理              |    |
| 一、 加入會員              |    |
| 1.1 一般會員             | 7  |
| 1.2 辦訓單位會員           | 13 |
| 二、 帳號權限管理            |    |
| 2.1 一般會員             | 16 |
| 2.2 辦訓單位管理者          | 16 |
| 2.3 後台管理者 - [平台最高權限] | 16 |
| 貳、 辦訓單位平台管理          |    |
| 一、 基本資料設定            |    |
| 1.1 職能標準             | 17 |
| 1.2 學員資料             | 20 |
| 1.3 部門相關設定           | 21 |
| 1.3.1 部門組織架構設定       | 21 |
| 1.3.2 部門職稱維護         | 23 |
| 1.3.3 職稱執掌維護         | 24 |
| 1.4 講師資料維護           | 25 |
| 1.4.1 內部講師           | 25 |
| 1.4.2 外部講師           | 25 |
| 1.5 教材資料維護           | 26 |
| 1.6 訓練場地資料維護         | 27 |
| 1.7 教學方法資料維護         | 28 |
| 1.8 評鑑方法             | 29 |

|            | 1.9 卡鐘資料匯入設定    | 30 |
|------------|-----------------|----|
| _`         | 辦訓單位前台資訊        |    |
|            | 2.1 單位簡介維護      | 31 |
|            | 2.2 經營理念維護      | 31 |
|            | 2.3 訓練政策維護      | 32 |
|            | 2.4 訓練政策維護      | 32 |
|            | 2.5 最新訊息維護      | 33 |
|            | 2.6 TTQS 文章管理   | 33 |
| $\equiv$ 、 | 個人工作職掌          |    |
|            | 3.1 個人工作職掌維護    | 34 |
|            | 3.2 職能盤點表產出     | 34 |
| 四、         | 開課相關維護          |    |
|            | 4.1 課程規劃表維護     | 35 |
|            | 4.2 年度訓練計畫      | 35 |
|            | 4.3 課程設計(ADDIE) | 36 |
|            | 4.4 檢視點名表       | 36 |
| 五、         | 訓練績效維護          |    |
|            | 5.1 問卷設計        | 37 |
|            | 5.2 問卷成果分析      | 37 |
|            | 5.3 課程相關        | 38 |
|            | 5.3.1 到課率       | 38 |
|            | 5.3.2 學習排行榜     | 39 |
| 參、進        | 入辦訓專區           |    |
| <u> </u>   | 關於本單位           |    |
|            | 1.1 最新消息        | 40 |
|            | 1.2 訓練政策        | 40 |
|            | 1.3 單位簡介        | 41 |
|            | 1.4 經營理念        | 41 |

|   |            | 1.5 訓練品質管理手冊         | 42 |
|---|------------|----------------------|----|
|   | _`         | TTQS 管理              | 43 |
|   |            | 2.1 計畫 Plan          | 44 |
|   |            | 2.2 設計 <b>Design</b> | 45 |
|   |            | 2.3 執行 <b>Do</b>     | 46 |
|   |            | 2.4 查核 Review        | 47 |
|   |            | 2.5 成果 Outcome       | 48 |
|   | $\equiv$ ` | 點名系統                 |    |
|   |            | 3.1 課程規劃表            | 49 |
|   |            | 3.2 年度訓練計劃表          | 52 |
|   |            | 3.3 課程設計(ADDIE)      | 53 |
|   |            | 3.4 檢視點名表            | 54 |
|   | 四、         | 學員系統                 |    |
|   |            | 4.1 報名系統             | 57 |
| 肆 | 、 進        | 入個人專區                |    |
|   | — 、        | 知識百科                 | 58 |
|   | _`         | 常見問題                 | 58 |
|   | Ξ、         | 下載專區                 | 59 |

## 平台使用簡介

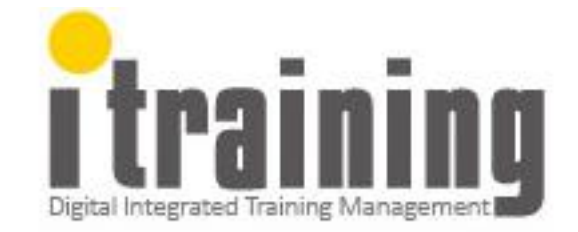

## i-Training 人才訓練管理暨雲端點名系統

#### ■ 執行目標:

本系統名稱,取名為"i-Training",中文名為"愛訓練",即是希望藉由有效的人才的訓 練機制,來協助用戶企業的轉型與升級,也期待藉由本計畫的實施,也完成本公司的創新營運 模式的成型,達成公司的企業願景目標,主要創新應用目標,區分為四個部份。

- 1. 學員:
  - ▶ 以職能導向課程及學習地圖,讓學員掌握本身學習缺口
  - ▶ 可快速查詢學習履歷記錄與各項學習成果
- 2. 訓練機構:
  - ▶ 運用職能導向系統,達成產訓合一
  - ▶ 雲端點名系統,可即時回饋學員到課狀況
  - > 訓練績效管理,可有效引導學員回訓
  - ⋟ 結合TTQS訓練管理系統,輕鬆產出TTQS評核資料
- 3. 中小企業:
  - ▶ 運用職能導向課程,補足職能缺口
  - ➢ 結合TTQS訓練管理系統,輕鬆產出TTQS評核資料
  - ▶ 通過TTQS評核,可提升企業形象及建立員工職能地圖,引導員工成長
- 4. 產業:
  - 輔導企業與訓練機構進行有效訓練管理,落實產訓合一 面臨生產力4.0轉型需求的人力缺口,可運用有效的訓練規劃與管理,完成人才 培訓,達到企業轉型及產業升級的目標。

#### ■ 技術目標:

- 1. 協助用戶進行生產力 4.0 人才訓練制度建立。
- 2. 結合 TTQS 管理制度,有效提升訓練管理效益。
- 3. 各項產業別的職務職能標準建立及產出職能分析表與 GAP 分析。
- 4. 依據 TTQS PDDRO 管理循環建立各項訓練資料管理。
- 5. 雲端資料存取架構,可進行跨區域跨點管理。
- 6. 行動化/智慧化應用,雲端點名方式簡便快速。
- 7. 點名系統可到課未到提醒及通知,或即時調課作業。
- 8. 點名系統可即時回傳到課資訊,有效進行課程監控。
- 9. 訓練成果即時回饋,選用育留的量化管理。

## 關鍵字

訓練管理系統、雲端點名系統、APP 點名系統、TTQS 訓練管理系統、職能導向規劃系統

## 壹、 會員管理資訊

## 一、 加入會員

會員身分,分別為「辦訓單位管理者及一般會員」。

若一般會員身份,有需升級為管理者身份,經由辦訓單位管理者判別身份符合者,授予管理 者帳號權限。

1.1 一般會員

**進入網站**「<u>http://www.17training.com.tw/</u>」, 申請成為「個人會員」。

操作步驟如下.

【步驟一】. 進入 i-Training 網站

(1) 輸入網址 開啟瀏覽器工具並於網址列搜尋網站,輸入網址「<u>http://www.17training.com.tw/</u>」

(2) <u>進入 i-Training</u> 管理系統

| € → C © www.17training.com.tw     |                            |                     |      |      |      |        |           |     | ¢           |
|-----------------------------------|----------------------------|---------------------|------|------|------|--------|-----------|-----|-------------|
| itraining                         | 關於我們                       | 最新消息                | 知識百科 | 常見問題 | 會員管理 | 下载粤匾   | 學習成效分析    | ₩X  | 11 <b>H</b> |
|                                   |                            |                     |      |      |      |        | -         |     | -           |
| <b>同間CDD</b> 2                    |                            |                     |      |      |      |        |           |     |             |
| - 19 m E K F :                    | ra Parourca Planoi         | nu . 62 W           |      |      |      |        |           |     |             |
| ERP)·或譯企業資源規劃<br>Gartner於1990年提出的 | 町・是一個由美語著名<br>企業管理概念 - ERP | ·管理活的公司<br>系统 · 是一個 |      |      |      |        |           |     |             |
| 財務為導向的資訊系統,<br>透、運送和結算客戶訂單)       | 利用模組化的方式,用<br>所屬的裝備企業資源    | 宋揆收、親<br>  林煕本企業の   |      | 1    |      | Traini | ng為怎計進有效的 |     | Ptá         |
| 能導向的組織部門轉化為;<br>運的資料·轉化為使經發;      | 良程專向的作業整合<br>決策處更加明快:並何    | 维而將企業者<br>2.整計算符    | 22   |      |      | 加入     | 會員 加入物    | 副單位 |             |

【步驟二】.註冊成為會員

#### ■ 會員基本資料

請填寫「帳號」、「暱稱」、「密碼」、「確認密碼」及「驗證碼」。

- 啟用通知信,開通帳號
   完成註冊後,會展開<u>成功加入會員</u>視窗,請前往註冊信箱收取帳號啟用通知信。
- 啟用帳號

登入會員,啟用帳號正式成為「一般會員」。

(1) 填寫 會員基本資料

| itraining | 關於我        | 计 最新消息            | 知識百科     | 常見問題 | 會員管理 | 下載專區 | 學習成效分析 | 登入 | 註冊 |
|-----------|------------|-------------------|----------|------|------|------|--------|----|----|
|           |            |                   | <b>.</b> | È₩   |      |      |        |    |    |
|           | 帳號         | maggiehong@ksattr | n.com.tw |      |      |      |        |    |    |
|           | 暱稱         | 訓練管理専員 淑芳         |          |      |      |      |        |    |    |
|           | 密碼<br>確認密碼 | ·····             |          |      |      |      |        |    |    |
|           | 驗證碼        |                   | 0        |      |      |      |        |    |    |
|           |            | 1555              | 註冊       | 重設   |      |      |        |    |    |
|           |            |                   |          |      |      |      |        |    |    |

**啟用**通知信,開通帳號 (2)

完成註冊之後,請前往註冊信箱收取帳號啟用通知信,完成帳號驗證。

| ogin 🗌 sunlike                             | e 🗌 正未入力复源                                                                | www.17training.com.tw         | 顯示:            | ~        |      |       |           |    |
|--------------------------------------------|---------------------------------------------------------------------------|-------------------------------|----------------|----------|------|-------|-----------|----|
|                                            |                                                                           | 恭喜您已經成功加入會員,請前<br>號           | ;往您的信箱收取帳號敵用通9 | 知信,並啟用帳  | 戈效分析 | ≡     | 登入        | 註冊 |
| 密碼                                         |                                                                           |                               |                | 確定       |      |       |           |    |
| 確認密碼                                       |                                                                           |                               |                |          |      |       |           |    |
| 驗證碼                                        |                                                                           |                               |                |          |      |       |           |    |
|                                            | 8694                                                                      |                               |                |          |      |       |           |    |
|                                            |                                                                           |                               |                |          |      |       |           |    |
|                                            |                                                                           |                               | <u></u>        |          |      |       |           |    |
| 寄件者: i<br>收件者: i<br>副本:<br>主旨: [i<br>【iTr; | Training «Training@<br>maggiehong@attn.cor<br>Training] 張號歐用<br>aining】 編 | Pksatta.com><br>n.tw<br>周远拉通知 |                |          | 寄件日期 | 2016/ | /5/27 (過五 | )  |
|                                            |                                                                           | **此信件由                        | 系統自動產生與發送,計    | 着勿直接回覆** | k    |       |           |    |
| 親愛的天崗                                      | iMaggie會員您好                                                               |                               |                |          |      |       |           | 1  |
| 以下是您的                                      | 帳就資訊                                                                      |                               |                |          |      |       |           | L  |
| 帳號:magy                                    | giehong@attn.com.tw                                                       |                               |                |          |      |       |           | L  |
| 密碼                                         |                                                                           |                               |                |          |      |       |           | L  |
| 戲謝您申請                                      | 成為iTraining - 191                                                         | 2前                            |                |          |      |       |           |    |
| 諸 <u>按此</u> 開通<br>驗證完成才                    | ·顿號。<br>·可以使用                                                             |                               |                |          |      |       |           |    |
| 如果您有任<br>客服信箱:                             | 何使用上的問題或<br>yachie0622@attn.co                                            | 建議,歡迎您與我們聯絡。<br>n.tv          |                |          |      |       |           |    |

(3) 登入 會員 · 輸入帳號及密碼 · 開通帳號成為 「一般會員」。

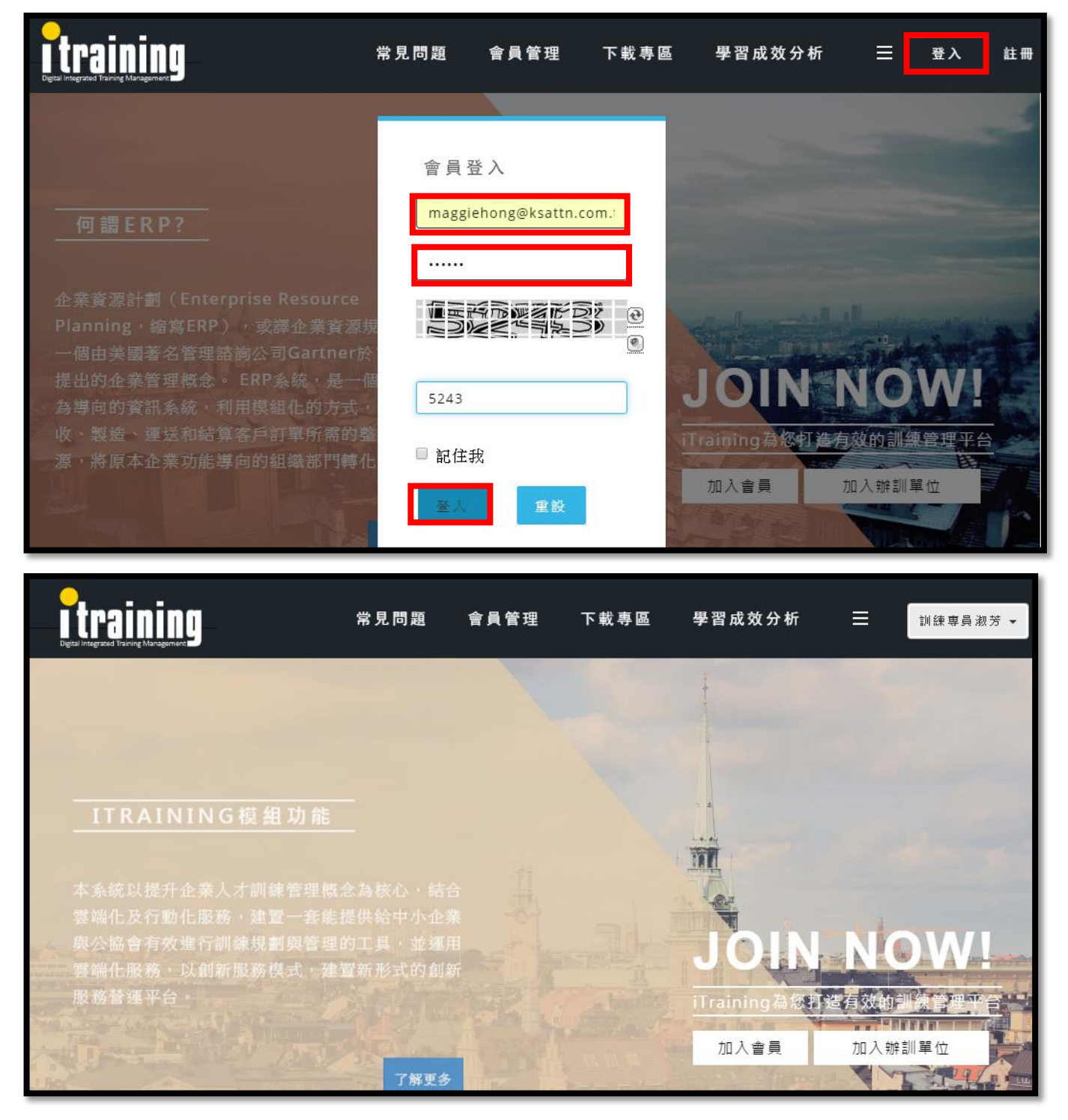

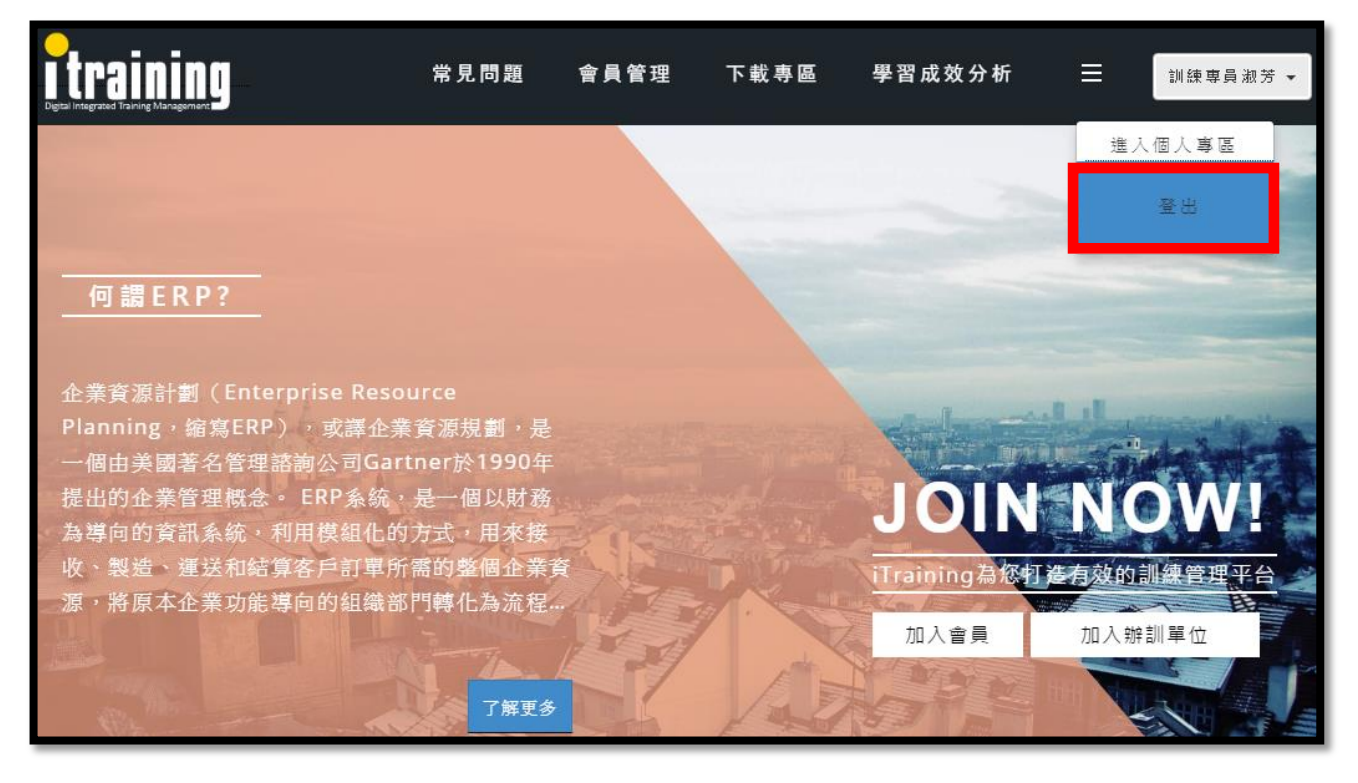

## 【步驟三】.一般會員 使用權限

一般會員:個人使用者,具有一般權限,可選擇項目為個人專區。

|                                 | 關於我們            | 最新消息    | 知識百科               | 常見問題     | 會員管理     | 下載專區     | 學習成效分析   | 訓練專員淑芳               |
|---------------------------------|-----------------|---------|--------------------|----------|----------|----------|----------|----------------------|
|                                 |                 |         |                    |          |          |          |          | 進入個人事區               |
| 關於我們 ABOUT US                   |                 |         |                    |          |          | 37       | 1        | <u>登出</u>            |
|                                 |                 |         | N <sub>NG</sub> 天的 | 崗資訊      | 間介       |          |          |                      |
| 天崗資訊有限公司 成立於民國八                 | 十八年,為一家         | 全方位的資訊點 | & 合服務公司 。          |          |          |          |          |                      |
| 公司積極研發及引進軟硬體技術<br>提供及資訊顧問輔導等服務。 | ,培養優秀專業         | 的資訊顧問,提 | 供客戶進銷存、            | 財務會計、人力  | 」資源、生産製  | 告等,ERP企業 | 資源整合規劃電  | <mark>腦軟硬體</mark> 需求 |
| 天崗資訊目前已累積多年的產業<br>護服務 。         | <b>置</b> 務經驗,擁有 | 卓越的資訊資源 | 規劃技術和客製            | 以化資訊系統開發 | 發能力,以跨系統 | 统整合的專業團  | ,提供企業電子化 | 糸統建置與維               |

| Itraining | 關於我們 | 最新消息 | 知識百科  | 常見問題 | 會員管理 | 下載專區   | 學習成效分析 | 訓練專員淑芳 ▼            |
|-----------|------|------|-------|------|------|--------|--------|---------------------|
|           |      |      | 個人    | 專區   |      |        |        | 進入個人幸區<br><u>登出</u> |
| 學習歷程      | 測試按鈕 | 2    | 測試按鈕3 | 測試技  | 鈕4   | 基本資料修改 |        |                     |
|           |      |      |       |      |      |        |        |                     |

#### 1.2 辦訓單位會員

**進入網站**「<u>http://www.17training.com.tw/</u>」, 申請成為「辦訓單位會員」。

## 【步驟一】. 進入 i-Training 網站

- (1) 輸入網址 開啟瀏覽器工具並於網址列搜尋網站,輸入網址「<u>http://www.17training.com.tw/</u>」
- (2) <u>i-Training 網站</u> 點擊鍵盤 Enter 鍵後,帶入『i-Training 管理系統網站』頁面

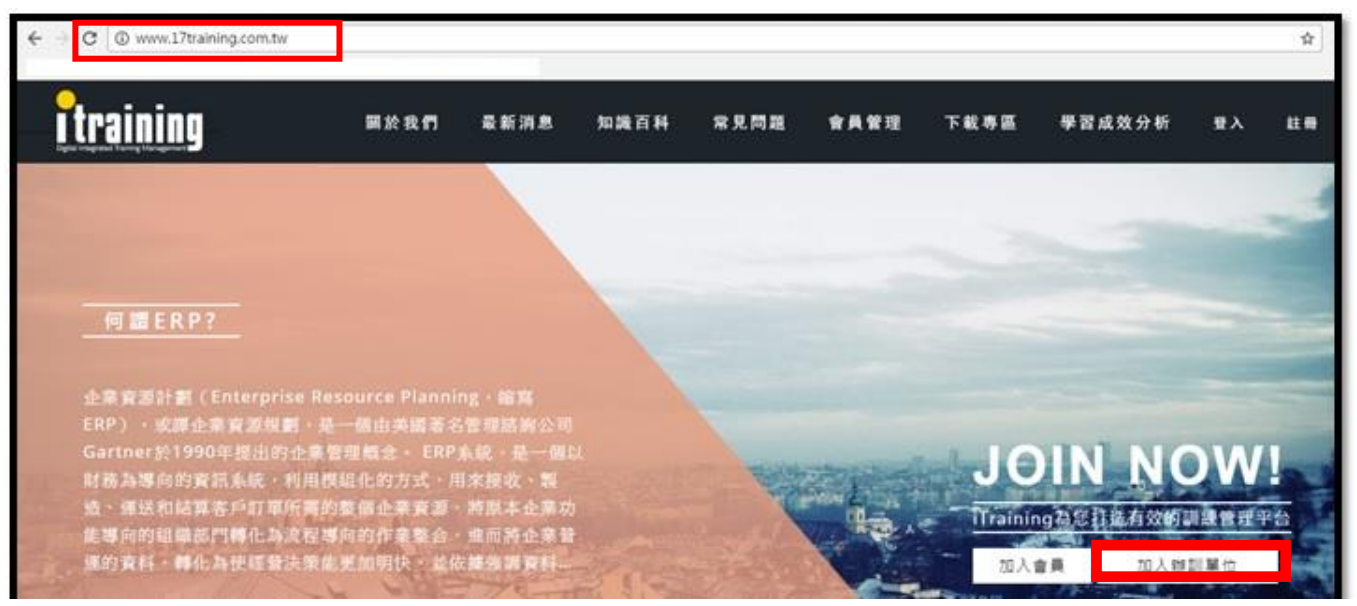

【步驟二】.申請辦訓單位會員 基本資料填寫

■ 申請辦訓單位會員資料

請填寫「辦訓單位名稱」、「公司名稱」、「公司統一編號」、「公司地址」、「公司電話」、 「公司傳真」、「負責人」、「聯絡人」、「連絡電話」及「方案選擇」。

啟用通知信,開通帳號
 完成註冊後,會展開成功加入辦訓單位會員視窗,請前往註冊信箱收取帳號啟用通知信。

■ 登入會員

啟用帳號正式成為「辦訓單位會員」·

(1) 填寫 辦訓單位會員基本資料

申請辦訓單位會員資料

請填寫「公司地址」、「公司電話」、「公司傳真」、「負責人」、「聯絡人」、「連絡電話」及「方 案選擇」。

| - $ ightarrow$ C $\odot$ itr      | aining.azure | websites.net/Ho         | me/ApplyToUnit               |      |      |      |      |         |      |        | Q 1    |
|-----------------------------------|--------------|-------------------------|------------------------------|------|------|------|------|---------|------|--------|--------|
| Angining                          |              |                         |                              |      |      |      |      | 4 E M m |      |        |        |
| Ogid Hogidad training Microgeneer |              |                         |                              | 圖於我們 | 最新消息 | 知識白科 | 常見問題 | 管員管理    | 下載寻區 | 學習成效分析 | 訓練専員淑芳 |
|                                   | 公司地址         |                         |                              |      |      |      |      |         |      |        |        |
|                                   |              | IT TR                   | 25. 42. 94 TH                |      |      |      |      |         |      |        |        |
|                                   | 公司電話         | ( <u>db</u> 155)        | 唱 訪 弘元 115                   |      |      |      |      |         |      |        |        |
|                                   | 公司傳真         | 區碼                      | 傳真號碼                         |      |      |      |      |         |      |        |        |
|                                   | 負責人          |                         |                              |      |      |      |      |         |      |        |        |
|                                   |              |                         |                              |      |      |      |      |         |      |        |        |
|                                   | 聯絡人          |                         |                              |      |      |      |      |         |      |        |        |
|                                   |              | 结构了你的手持                 | SHIF OOM WARNA               |      |      |      |      |         |      |        |        |
|                                   | 建鉛電話         | 11 11 11 12 12 12 12 12 | 530 m3 0 3 X X - X X X X X X |      |      |      |      |         |      |        |        |
|                                   | 訪選擇          | 方案選擇                    |                              |      |      |      |      |         |      |        |        |
|                                   |              | 截申                      | 重設                           |      |      |      |      |         |      |        |        |

## 【步驟三】. 申請成功,成為「辦訓單位會員」

**1.** 申請成功

等待後台管理者(最高權限)驗證即可成為「辦訓單位會員」

檢視畫面:

| 辦訓單位平台管理              |   |                   |
|-----------------------|---|-------------------|
| 歡迎光臨<br><b>訓練專員淑芳</b> |   | 申請成功~請耐心等候系統管理員回覆 |
| 基本設定                  | • |                   |
| 辦訓單位前台資訊              | • |                   |
| 個人職掌(需先維護部門)          | • |                   |
| 開課相關維護                | • |                   |
| 訓練績效維護                | • |                   |
| 其他相關維護                | * |                   |

2. 成為「辦訓單位會員」:表頭會顯示貴單位的『辦訓單位公司名稱』

範例. 歡迎來到天崗資訊有限公司辦訓單位平台管理

|  | 檢視畫面 | : |
|--|------|---|
|--|------|---|

| 辦訓單位平台管理       | ≡                              |
|----------------|--------------------------------|
| 教训来商           | 歡迎來到 天崗資訊有限公司 辦訓單位平台管理         |
| 天崗Maggie       | 合約到期日: 2017-9-30 距離到期日期還有 318天 |
| 基本設定           |                                |
|                |                                |
| 辦訓単位則百頁訊 🗸 🗸   |                                |
| 個人職掌(需先維護部門) 🗸 |                                |
| 開課相關維護 V       |                                |
| 訓練績效維護         |                                |
| 其他相關維護 🗸 🗸     |                                |
|                |                                |

**二**、帳號權限管理

**帳號權限** 由大至小依序為1後台管理者,2辦訓單位管理者,3一般會員

2.1 一般會員: 隸屬會員身份為個人或上課學員 ...等

2.2 辦訓單位管理者:辦訓單位管理者或公司教育訓練辦理相關人員 ...等

執行步驟 : 辦訓單位平台管理 →基本設定 →學員資料 →綁定帳號

檢視畫面:

| 相關權限/審核維護    | ~ | (86.3) | or [1836] or 3     | 1.491<br>  |        |                                       |            |                                                                                                    |
|--------------|---|--------|--------------------|------------|--------|---------------------------------------|------------|----------------------------------------------------------------------------------------------------|
| - 權限管理       |   | 1062.4 | 星晨姓名               | 15%        | 294員举兵 | 新增學員                                  |            |                                                                                                    |
| 年度課程計畫審核     |   | 8673   | 服務                 | 學員名稱       | 翻定框號   | 更新者                                   | 更新時間       |                                                                                                    |
| 基本設定         | * |        |                    | **         |        | 天脑研發部小師哥                              | 2016-11-10 | 1000 1000 1000 1000 1000 1000 1000 100                                                                                                    |
| 辦訓單位前台資訊     | * |        |                    |            |        | ····································· | 2016 11 10 | ALL STREET, STREET, ST |
| 個人職掌(需先維護部門) | ¥ |        |                    | WHERE AN A |        | X appression 1 and                    | 2010-11-10 | 職稿設定                                                                                                    |
| 開課相關維護       | * | CPA    | test               | 大家         |        | salama                                | 2016-11-10 | <b>建定制度</b> 發展 修改中就                                                                                                    |
| 訓練講效維護       | * |        |                    |            |        |                                       |            | 職稱設定                                                                                                    |
| 其他相關維護       | * | ERP    | 04002805<br>(TEST) | 張小華        |        | Mei                                   | 2016-10-26 | 36定新兴 发展 经改卡线 服编设定                                                                                                    |
|              |   | 内      | 为过原新               |            |        | 关胎研發部小師哥                              | 2016-9-3   | <b>建和</b> 修改卡號 和精設定                                                                                                    |

#### 2.3 後台管理者:[平台最高權限]

管理者權限設定:由只能由後台管理者審核控管

執行步驟 : 辦訓單位平台管理 → 相關權限/審核維護 → 權限管理

| 辦訓單位平台管理                     | =                |    |     | Hello天崗 | 研發部小師哥、 |
|------------------------------|------------------|----|-----|---------|---------|
| 歡迎光臨<br><b>天崗研發部小帥哥</b>      | 管理者帳號設定          |    |     |         |         |
| 相關權限/審核維護 🗸                  | 转输入管理者Email新增管理者 | 電賞 | 相限  |         |         |
| ● 權限管理                       |                  |    | 主帳號 |         |         |
| <ul> <li>年度課程計畫審核</li> </ul> |                  |    | 主帳號 |         |         |
| 基本設定 🗸                       |                  |    | 主帳號 |         | _       |
| 辦訓單位前台資訊 🗸 🗸                 |                  |    |     | 管理員     | mBA     |
| 個人職掌(需先維護部門) 🗸               |                  |    |     | 管理員     | millit  |
| 開課相關維護 🗸                     |                  |    |     | 管理員     | 用除      |
| 訓練績效維護 🗸 🗸                   |                  |    |     | 管理員     | milit   |
| 其他相關維護 🗸 🗸                   |                  |    |     | 管理員     | mßt     |

## 貳、 辦訓單位平台管理

以下操作畫面,須成為辦訓單位管理者,方可進入辦訓單位設定權限

一、 基本資料設定

- 1.1 職能標準
- 進入【首頁】 → 點選**辦訓單位平台管理**
- 【基本設定】 → <u>職能標準維護</u>
- 【建立職能標準】 → **職能標準維護** → 檢視**職能標準列表**

檢視畫面: (1) 進入【首頁】 → 點選【辦訓單位平台管理】

| <b>i</b> training                 | 辦訓單位專區 | 關於本單位   | TTQS管理   | 點名系統 | 學員系統    | 測試-天崗MAGGIE |
|-----------------------------------|--------|---------|----------|------|---------|-------------|
|                                   |        |         |          |      |         | 辦訓單位平台管理    |
| and a second of the               |        |         |          |      |         | 進入辦訓單位專區    |
| A CONTRACTOR                      |        | -       |          |      |         | 進入個人專區      |
| iOS 10 出現資安大漏洞!                   | 破解速度竟  | 能比破角    |          | 9 還  | 快」      | 登出          |
|                                   |        |         |          |      |         |             |
| a sular                           | 詳細內容   | More    |          |      |         |             |
|                                   |        |         |          |      |         |             |
|                                   | _      |         |          |      |         |             |
|                                   | 0      |         | and and  | Ber  | NI STEL | m.          |
|                                   |        | ASTRAC  | A The    | 1 A  |         | A ST        |
| All Carlos and All Carlos and All | 13.1 2 | A State | Star all |      |         | 37          |

## **檢視畫面**: (2) 【基本設定】 → <u>職能標準維護</u>

| 휫  | r<br>宇宙<br>宇宙<br>宇宙<br>宇宙 |   |         |            |               |            |          |            |       | Hello測試-天崗Maggie、 |
|----|---------------------------|---|---------|------------|---------------|------------|----------|------------|-------|-------------------|
| 歡  | 迎光臨                       | ] | 職能標     | 準維護        |               |            |          |            |       |                   |
| 測  | 試−天崗Maggie                |   |         |            |               | ➡ 新增職能標準   |          |            |       |                   |
| 基本 | 本設定 🗸 🗸 🗸                 |   |         |            |               | 職能標準列表     |          |            |       |                   |
| •  | 職能標準                      |   | 啟用<br>否 | 職業代碼       | 職類名稱          | 職業名稱       | 更新者      | 更新時間       |       |                   |
| •  | 學員資料                      |   | 啟用      | BAS4224131 | 企業經營管理/行政支援   | ERP輔導講師    | 天崗研發部小師哥 | 2016-10-7  | 修改 暫存 | 刪除                |
|    | 部門相關設定                    |   | 啟用      | 8989889    | 企業經營管理/人力資源管理 | 活動企劃專員     | 天崗研發部小師哥 | 2016-6-20  | 修改 暫存 | 刪除                |
|    | 教材資料維護<br>訓練場地資料維護        |   | 暫存      | 322        | 企業經營管理/人力資源管理 | 訓練行政人員     | 天崗研發部小帥哥 | 2016-10-26 | 修改 啟用 | 刪除                |
|    | 教學方法資料維護                  |   | 暫存      | 222        | 企業經營管理/人力資源管理 | 人力資源勞動法令人員 | 天崗研發部小帥哥 | 2016-10-26 | 修改 啟用 | 刪除                |
|    | 評鑑方法<br>卡鐘資料匯入設定          |   | 暫存      | 20160712   | 企業經營管理/人力資源管理 | 訓練行政人員     | 天崗研發部小帥哥 | 2016-7-12  | 修改 啟用 | 刪除                |
| 辦記 | 川單位前台資訊 🛛 🗸 🗸             | / | 啟用      | 1051026    | TEST          | 1          | salama   | 2016-10-26 | 修改 暫存 | 刪除                |

**檢視畫面**: (3) <u>職能標準維護</u> → 檢視<u>職能標準列表</u>

| 휫  | 辦訓單位平台管理             | ≡       |            |               |            |          |            | Hello测试天崗Maggie |
|----|----------------------|---------|------------|---------------|------------|----------|------------|-----------------|
| 歡  | 迎光臨                  | 職能標     | 準維護        |               |            |          |            |                 |
| 測  | 試─大岡Maggie           |         |            |               | + 新增職能標準   |          |            |                 |
| 基7 | 本設定                  |         |            |               | 職能標準列表     |          |            |                 |
| •  | 職能標準                 | 啟用<br>否 | 職業代碼       | 職類名稱          | 職業名稱       | 更新者      | 更新時間       |                 |
|    | 學員資料                 | 啟用      | BAS4224131 | 企業經營管理/行政支援   | ERP輔導講師    | 天崗研發部小師哥 | 2016-10-7  | 修改 暫存 刪除        |
|    | 部門相關設定 ~<br>講師資料維護 ~ | 啟用      | 8989889    | 企業經營管理/人力資源管理 | 活動企劃專員     | 天崗研發部小帥哥 | 2016-6-20  | 修改 暫存 刪除        |
|    | 教材資料維護<br>訓練場地資料維護   | 暫存      | 322        | 企業經營管理/人力資源管理 | 訓練行政人員     | 天崗研發部小帥哥 | 2016-10-26 | 修改 創用 剰除        |
|    | 教學方法資料維護             | 暫存      | 222        | 企業經營管理/人力資源管理 | 人力資源勞動法令人員 | 天崗研發部小帥哥 | 2016-10-26 | <b>修改</b> 創用 刪除 |
|    | 評鑑方法<br>卡鐘資料匯入設定     | 暫存      | 20160712   | 企業經營管理/人力資源管理 | 訓練行政人員     | 天崗研發部小師哥 | 2016-7-12  | 修改 創用 刪除        |
| 辦  | 川單位前台資訊 🗸 🗸          | 啟用      | 1051026    | TEST          | 1          | salama   | 2016-10-26 | 修改 暫存 刪除        |

#### **檢視畫面:** (4) 職能標準維護 → 開始建立職能標準

| 測試−天崗Magg      | ie |                    |                                                                     |
|----------------|----|--------------------|---------------------------------------------------------------------|
|                |    |                    |                                                                     |
| ** 1 45 1      |    |                    |                                                                     |
| 基本設定           | ~  | * 自訂職業標準代碼         | 自訂義您專屬之職業標準編碼                                                       |
| 辦訓單位前台資訊       | ~  | * 行業別代碼            | 請選擇行業- ▼ 請選擇行業                                                      |
| 個人職掌(需先維護部門)   | ~  | * 職類別代碼            | 請選擇戰類 す 請選擇職類                                                       |
| <b>閞</b> 課相關維護 | ~  | * 職業別代碼            | -請選擇職業請選擇職業                                                         |
| 訓練績效維護         | ~  |                    | 若您需要匯入某個特定標準檔,請記得在匯入完畢後,仍須將【行業】【職額】【職業】修正為符合您需求的代碼(此時無須理會上方職業標準檔清單) |
| 其他相關維護         | ~  | *職能基準名稱<br>(請擇一項寫) | 職類                                                                  |
|                |    | *工作描述              |                                                                     |
|                |    | *入門水準              |                                                                     |
|                |    | *基準級別              | 0                                                                   |
|                |    | *說明與補充事項           |                                                                     |
|                |    |                    | 新增                                                                  |

※ 若您需要匯入某個特定基準檔,請記得在匯入完畢後,仍須將【行業】、【職類】、【職業】, 修正為符合您需求的代碼 (此時無須理會上方職業標準檔清單)。 建立完成後,【發布否】 點選發布或暫存。

#### ※ 資料登打說明如下 :

- 自訂職業標準代碼 【 自訂義您專屬之職業編碼 】
- 行業別代碼維護 【 請選擇行業 】
- 職類別代碼維護 【 請選擇職類 】
- 職業別代碼維護 【 請選擇職業 】
- 職能基準名稱 【 職類或職業 (擇一填寫) 】
- 工作描述
   工作專長/技術/能力...等】
- 入門水準 【 學歷條件/ 經歷條件...等】
- 基準級別 【 等級分數 1~6分...等】
- 說明與補充事項 【 參考職能基準/自訂職能標準之說明內文...等】
- 職能內涵(態度) 【 態度標題及內文...等】
- 工作任務 【 工作項目 T1、T2、T3、T4…等】
- 工作活動 【 T1.1、T1.2、T2.1、T2.2…等】
- 工作產出 【 文件、規格書...等等】
- 行為指標 【學會專業技能、能夠輔導提供教學指引 …等】
- 職能內涵 (知識) 【 K1、K2、K3、K4……等等】
- 職能內涵 (技巧) 【 S1、S2、S3、S4......等等】

## 1.2 學員資料

由辦訓單位 「建立學員資料」

## 執行步驟:新增學員資料,「學員姓名」、「學員卡號」以及「職務名稱」

| 辨  | 制單位平台管                   | 理   |          |             |      |      |      |          |            |                |
|----|--------------------------|-----|----------|-------------|------|------|------|----------|------------|----------------|
| 歡迎 | 迎光臨<br>黄 <b>菇發致小師</b>    |     |          |             |      |      |      | 在職中      |            |                |
|    | <b>剑<b>妍</b> 贽 静 小 嗣</b> | ना  | 【音序門】 or | 【職務】or【扌 搜索 | \$I  |      |      |          |            |                |
| 相關 | 權限/審核維護                  | ~   | 聰明王      |             | 1153 |      | 新增學員 |          |            |                |
|    | 職能標準                     |     | 部門       | 職務          | 學員名稱 | 鄉定帳號 |      | 更新者      | 更新時間       |                |
|    | 學員資料                     |     |          |             | 大大   |      |      | 天崗研發部小師哥 | 2016-11-10 | 離職 修改卡號        |
|    | 部門相關設定<br>講師資料維護         | * * |          |             | 輔導顧問 |      |      | 天崗研發部小師哥 | 2016-11-10 | <b>継定帳號</b> 離職 |
|    | 教材資料維護                   |     | СРА      | test        | 大眾   |      |      | salama   | 2016-11-10 | <b>細定帳號</b> 離職 |
|    | 訓練場地資料維護                 |     | ERP      | 輔導講師(TEST)  | 張小華  |      |      | Mei      | 2016-10-26 | 湖定帳號 離職        |
|    | 教學方法資料維護<br>評鑑方法         |     | 內        | 測試職稱        | 韓立群  |      |      | 天崗研發部小師哥 | 2016-9-3   | 離職修改卡號         |

| 基本設定                                           | • B  | i输入學員姓名           | 請報        | 入學員卡號 新增學員 |                                        |           |                                 |
|------------------------------------------------|------|-------------------|-----------|------------|----------------------------------------|-----------|---------------------------------|
| • 職能標準                                         | 8619 | 職務                | 學員名稱      | 翻定模批       | 更新者                                    | 更新時間      |                                 |
| ● 學員資料                                         | ERP  | <b>专有3月1</b> 月8日百 | 李倩玖       |            | Christy                                | 2016-7-28 | <b>離職</b> 修改卡號 職稱設定             |
| <ul> <li>部門相關設定</li> <li>講師資料維護</li> </ul>     | ERP  | <b>●承知]素B</b> 而   | 陳書婷       |            | Christy                                | 2016-7-28 | <b>離職</b> 修改卡號 職稱設定             |
| 教材資料維護                                         | ERP  | 原有時主席自而           | 林珊羽       |            | Christy                                | 2016-7-28 | 離職 修改卡號 職稿設定                    |
| <ul> <li>訓練塌地資料維護</li> <li>教學方法資料維護</li> </ul> | ERP  | <b>9月1時1月8日</b>   | 陳盈亥       |            | Christy                                | 2016-7-28 | <b>離職</b> 修改卡號 職稱設定             |
| <ul> <li>評鑑方法</li> </ul>                       |      |                   | 林于又       |            | Christy                                | 2016-7-28 | <b>総職</b> 修改卡號 職稱設定             |
| • 卡鐘資料匯入設定                                     |      |                   | 許雅奠       |            | Christy                                | 2016-7-28 | <b>離職</b> 修改卡號 職額設定             |
| 辦創單位前台資訊                                       | ~    |                   | 林鳳美       |            | Christy                                | 2016-7-28 | <b>離職</b> 修改卡號 職稱設定             |
| 個人職掌(需先維護部門)                                   | ~    |                   | 王恵M       |            | Christy                                | 2016-7-28 | <b>離職</b> 修改卡號 職稱設定             |
| 開課相關維護                                         | ~    |                   | 2FTB12    |            | THE REP LANT                           | 2016 7 20 | na na Ar 15. 1. 106 Burri enter |
| 削練績效維護                                         | *    |                   | 26/315193 |            | 一一 四 四 四 四 四 四 四 四 四 四 四 四 四 四 四 四 四 四 | 2010-7-28 | ASLAN INFORTISTS AND ADDE       |
| 其他相關維護                                         | ~    |                   | 淑芳        |            | 天崗研發部小伽哥                               | 2016-7-27 | 離職修改卡號 職稱設定                     |

## 1.3 部門相關設定

## 1.3.1 部門組織架構設定

## 【步驟一】 辨訓單位管理平台 新增各單位的部門名稱 · 建立公司組織架構

#### 檢視畫面:

(1)

| 辦訓單位平台管理                                |                                                                  |
|-----------------------------------------|------------------------------------------------------------------|
| 歡迎光臨                                    | 新增部門 行銷 Sort: 7 ◆                                                |
| ■<br>基本設定 ~                             | cancel ok<br>新増部門大類                                              |
| <ul><li>■ 職能標準</li><li>● 學員資料</li></ul> |                                                                  |
| ● 部門相關設定 🗸 🗸                            | 2:9h + ×                                                         |
| 部門組織架構設定<br>部門職稱維護<br>職稱職掌維護            | 1:點金網 <b>+ ✓ ×</b><br>1:SOHO族 <b>+ ✓ ×</b><br>4:WEB <b>+ ✓ ×</b> |

(2)

| ● 職能標準         | 1:丙】+ 🖍             |
|----------------|---------------------|
| 學員資料           | 1: <b>+</b> × ×     |
| 部門相關設定 🗸 🗸     | 2:91 +              |
| 部門組織架構設定       | 1:點金網 + / ×         |
| ● 部門職稱維護       |                     |
| ● 職稱職掌維護       | 4:WEB + X X         |
| 講師資料維護         |                     |
| ● 教材資料維護       |                     |
| ● 訓練場地資料維護     |                     |
| ● 教學方法資料維護     |                     |
| ● 評鑑方法         | 2:管理 + / ×          |
| ● 卡鐘資料匯入設定     |                     |
| 辦訓單位前台資訊 🛛 🗸 🗸 | 5:工程 + / ×          |
|                | 6:業務 ] <b>+ / ×</b> |
| 個人職掌(需先維護部門) 🗸 | 7:行銷 + ✓ ★          |

## (3)

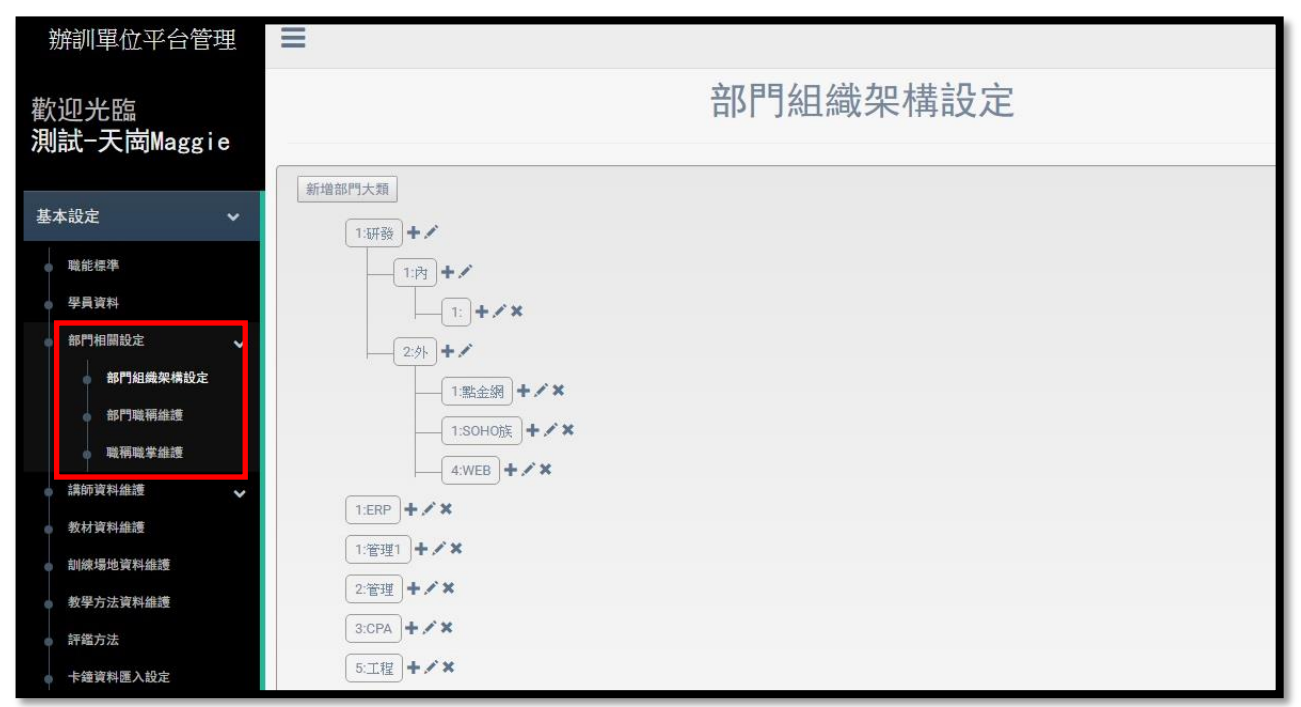

#### 1.3.2 部門職稱維護

【步驟二】管理者將公司員工·做部門歸屬的設定以及輸入職務(名稱)

1. 先檢查是否有此職務名稱的對應「職能標準」

Ex.「訓練專員」,對應的職能標準名稱【企業經營管理/人力資源管理】「訓練行政人員」

2. 再將公司員工,設定部門職稱,(含)職務名稱

Ex.

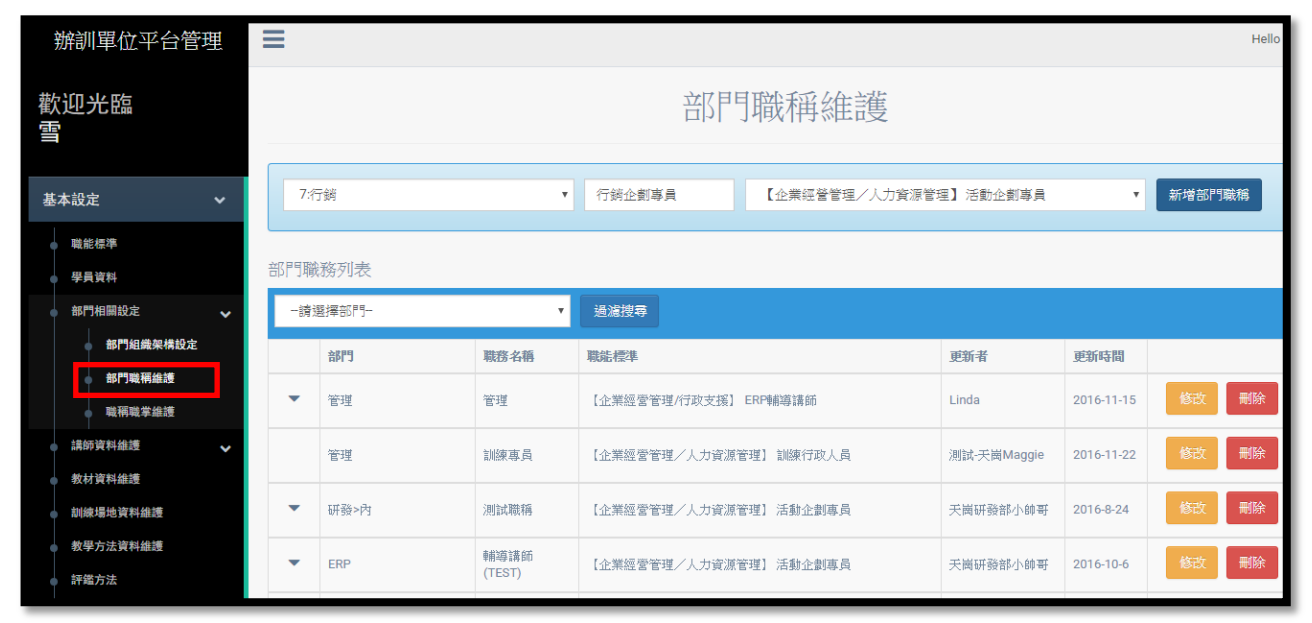

| 莂  | 潮剿單位平台管理              | ≡          |                    |            |                  |                  |             |            | Hello 天崗研發部小帥哥 |
|----|-----------------------|------------|--------------------|------------|------------------|------------------|-------------|------------|----------------|
| 歡  | 迎光臨<br><b>崗研發部小帥哥</b> |            | 部門職稱維護             |            |                  |                  |             |            |                |
| 椰  | ■權限/審核維護 ✓            | -請:<br>請選擇 | 選擇部門<br>部門」請選擇職務標準 | •          | 請輸入職務名稱          | -請替這個職務選擇對應之職務標準 | <u>-</u>    | ٣          | 新增管理者          |
| 基4 | K設定 ~                 | 部門職        | 務列表<br>2007年       |            |                  |                  |             |            |                |
| 1  | 学員資料 部門相關設定           | Talla      |                    |            | 迴想授好             |                  | 214 1       | 2547-4498  |                |
|    | 新門組織迎權設定              |            | 音作り                | 職務名稱       | 職能標準             |                  | 史新者         | 更新時間       |                |
|    | 部門職稱維護                | •          | 研發>內               | 測試職稱       | 【企業經營管理/人力資源管理   | 1】活動企劃專員         | 天崗研發部小師哥    | 2016-8-24  | 修改 删除          |
|    | 職稱職掌維護                | -          | ERP                | 輔導講師(TEST) | 【企業經營管理/人力資源管理   | ] 活動企劃専員         | 天崗研發部小師哥    | 2016-10-6  | 修改 删除          |
| ļ  | 講師資料維護 V              | -          | ERP                | 輔領調問       | 【企業經營管理/行政支援】 EF | P申影等記言           | 測試-天崗Maggie | 2016-10-7  | 修改 删除          |
|    | 訓練場地資料維護              |            | ERP                | 顧問         | 【企業經營管理/行政支援】 EF | P申前導言書自示         | म्माउँउ     | 2016-10-26 | 修改 删除          |
| •  | 教學方法資料維護              | -          | CPA                | test       | [TEST] 1         |                  | salama      | 2016-10-26 | 修改 刪除          |

## 1.3.3 職稱執掌維護

【步驟三】 管理者將公司員工,設定歸屬的<u>辦訓單位職能標準</u>(職稱執掌)

| 辦訓單位平台管理                     | Hello 天崗研發部小納哥 |
|------------------------------|----------------|
| 歡迎光臨<br>天崗研發部小帥哥             | 職稱執掌維護         |
|                              | ✿ 設定職額執掌       |
| 相關權限/審核維護                    | 職稱執掌列表         |
| 基本設定 🗸 🗸                     |                |
| ● 職能標準                       | 請選擇職務標準- 通濾規理  |
| ● 學員資料                       |                |
| ● 部門相關設定 🛛 🗸 🗸               |                |
| <ul> <li>部門組織架構設定</li> </ul> |                |
| ● 部門職稱維護                     |                |
| ● 職稱職掌維護                     |                |
| ● 講師資料維護 🗸 🗸                 |                |
| ● 教材資料維護                     |                |
| ● 訓練場地資料維護                   |                |

| 辦訓單位平台管理          | =                                                                            |      |
|-------------------|------------------------------------------------------------------------------|------|
| 歡迎光臨<br>天崗Maggie  | 職務設定                                                                         |      |
|                   |                                                                              | 過濾搜尋 |
| 基本設定 🗸 🗸 🗸        | 續 塗掉筋 建煤埠                                                                    |      |
| 辦訓單位前台資訊 🗸 🗸      | 【全無經營管理/行動支援 CPA資訊維導範碼<br>【資訊料技/網路抵創與建造管理】 研發部經理<br>【資訊料技/網路抵創與建造管理】 研發部經理   |      |
| 個人職掌(需先維護部門)<br>~ | 【全無經營管理/行動支超】CPA資訊線總續領<br>【全無經營管理/行動支超】ERP資訊線總續領<br>【全無經營管理/行動支超】ERP資訊客經來具   |      |
| 開課相關維護 🗸 🗸        | 【企業経営管理/行動支援】ERP資訊結準編構<br>【資訊科技/資訊支援與経費】資源環境操作工程研<br>【資訊科技/資訊支援與経費】資源環境操作工程研 |      |
| 訓練績效維護 🗸 🗸        | 「近天市地震軍軍軍の「加久な」にいた。新軍軍等等の                                                    |      |
|                   |                                                                              |      |

## 1.4 講師資料維護

## 1.4.1 內部講師

## 【步驟一】 新增內部講師

選擇學員後預設值為學員名稱 · 使用者仍可自行設定是否成為內部講師

| 檢視畫面 |  |
|------|--|
|------|--|

| 辦訓單位平台管                    | 辦訓單位平台管理 |                                            |                 |        |       |  |  |  |  |
|----------------------------|----------|--------------------------------------------|-----------------|--------|-------|--|--|--|--|
| 歡迎光臨<br>天崗研發部小師            | 哥        |                                            |                 | 內部講師   |       |  |  |  |  |
| 相關權限/審核維護                  | ×        | <mark>選擇學員後預設</mark> (<br>誘選擇學員 ▼<br>諸選擇學員 | 意為學員名稱,使用者仍可自行說 | 定老師名稱  |       |  |  |  |  |
| 基本設定                       | ~        | 張雅綾<br>徐詩評<br>輔導顧問                         | 學員姓名            | 學員講師姓名 |       |  |  |  |  |
| ●戦能標準                      |          | 李倩玫<br>淑芳<br>大眾                            | 韓立群             | 韓立群    | 修改 删除 |  |  |  |  |
| <ul> <li></li></ul>        | ~        | 張小華<br>陳雪婷<br>許雅雯                          | 陳雪婷             | 陳雪婷    | 修改 删除 |  |  |  |  |
| ● 講師資料維護                   | ~        | 馬文群<br>張雅琦<br>林珊邦                          | 陳盈真             | 陳盈真    | 修改 删除 |  |  |  |  |
| ● 內部講師                     |          | 王惠蘭<br>林于又<br>韓立群                          | 王惠蘭             | 王惠爾    | 修改一册除 |  |  |  |  |
| <ul> <li>教材資料維護</li> </ul> |          | 曾昭維<br>大大<br>陳盈真                           | 林風美             | 林風美    | 修改 删除 |  |  |  |  |
| 訓練場地資料維護                   |          | 林風美                                        | 林珊羽             | 林珊瑚    | 修改 删除 |  |  |  |  |
| • 評鑑方法                     |          |                                            | 林子又             | 林于又    | 修改 删除 |  |  |  |  |

1.4.2 外部講師

【步驟二】 新增外部講師

| 辦訓單位平台管理 📃                                 |                  |          |
|--------------------------------------------|------------------|----------|
| 歡迎光臨<br>天崗研發部小師哥                           | 9                | 下部講師     |
|                                            | 請輸入外部講師名稱 新增外部講師 |          |
| 相關權限/審核維護 ~                                | 論和的              |          |
| 基本設定                                       | 高武涛顧問            | 修改 删除    |
| <ul> <li>■ 職能標準</li> <li>● 學員資料</li> </ul> | 宋承先顧問            | 修改 删除    |
| ● 部門相關設定 🗸                                 | 夕h音彩譜書師(二)       | 修改    删除 |
| 請師資料維護 ✓<br>內部講師                           | 外音影講師(一)         | 修改       |
| <b>外部講師</b>                                | Page 1 of 1      |          |

## 1.5 教材資料維護

## 建立講師上課教材

| 辦訓單位平台'                                    | 管理 | ≡             |       |
|--------------------------------------------|----|---------------|-------|
| 歡迎光臨<br>天 <b>崗研發部小帥哥</b>                   |    | 教材資料維護        |       |
| 相關權限/審核維護                                  | *  | 設定數林資料維護      |       |
| 基本設定                                       | ~  | 名簡            |       |
| <ul> <li>職能標準</li> <li>學員資料</li> </ul>     |    | 数學1           | 修改 删除 |
| <ul> <li>部門相開設定</li> </ul>                 | ~  | 数學2           | 修改 电除 |
| <ul> <li>請師資料維護</li> <li>教材資料維護</li> </ul> | ~  | <b>教授</b> 3 3 | 修改 删除 |
| ● 訓練場地資料維護                                 |    | 数學1           | 修改 删除 |
| <ul> <li>教學方法資料維護</li> <li>短期方法</li> </ul> |    | Poke01        | 修改 删除 |
| ● 卡鐘資料匮入設定                                 |    | CPA版實訓總樂      | 修改 删除 |
| 辦訓單位前台資訊                                   | ~  |               |       |

#### 1.6 訓練場地資料維護

## 建立訓練場地資料

輸入「場地名稱」、「可容納人數」、「訓練場地位址」

檢視畫面:

| 辦訓單位平台管理<br>數 <del>如 米</del> 吃 | 新增訓練場均          | 此維護          | ×               |       |
|--------------------------------|-----------------|--------------|-----------------|-------|
| 天崗研發部小帥哥                       | 提醒: * 為。        | 〉填           |                 |       |
| 相關權限/審核維護 🗸                    | 設定調練が<br>名稱 *   | 天崗資訊有限公司     |                 |       |
| 基本設定 🗸 🖌                       |                 |              |                 |       |
| ● 職能標準                         |                 |              | 送出              | 修改 删除 |
| ● 學員資料                         | 今回を本主席主任のつ      | 全国活動を見ていた。   | 言語を表す見ていた。      |       |
| ● 部門相關設定 🖌 🗸                   | 8/Piii,≭*2014∐∠ | 8/NEX-909114 | 8//max *30.4⊡ ∠ |       |
| ● 講師資料維護 🖌 🗸                   | 訓練場地31          | 訓經東場地31      | 訓經束場地31         | 修改 删除 |
| ● 教材資料維護                       |                 |              |                 | 修改 删除 |
| ● 訓練場地資料維護                     |                 |              |                 |       |
| ● 教學方法資料維護                     | 訓練場地1           | 訓練場地1        | 訓經束場地1          | 修改 删除 |
| ● 評鑑方法                         | 會議中心            | 會議中心         | 會議中心            | 修改 删除 |
| ◆ 卡建資料匯入設定                     | 會議中心            | 會議中心         | 會議中心            | 修改 删除 |

訓練場地資料維護・檢視「辦訓單位」訓練場地歷史資訊

| 辦訓單位平台管理                                       |          |          |        |        |              |  |
|------------------------------------------------|----------|----------|--------|--------|--------------|--|
| 歡迎光臨<br><b>天崗研發部小帥</b>                         |          | 訓練場地資料維護 |        |        |              |  |
| 相關權限/審核維護                                      | ~        | 設定訓練場地維護 |        |        |              |  |
| 基本設定                                           | <b>~</b> | 名稱       | 可容納人數  | 訓練場地位址 |              |  |
| ● 職能標準                                         |          | 訓練場地11   | 訓練場地11 | 訓練場地11 | 修改    删除     |  |
| ● 學員資料                                         |          | 訓練場地2    | 訓練場地2  | 訓練場地2  | 修改 删除        |  |
| ● 講師資料維護                                       | *<br>*   | 訓練場地31   | 訓練場地31 | 訓練場地31 | 修改 删除        |  |
| ● 教材資料維護                                       |          | 122ро    | 122ро  | 122ро  | 修改 删除        |  |
| <ul> <li>訓練場地資料維護</li> <li>教學方法資料維護</li> </ul> |          | 訓練場地1    | 訓練場地1  | 訓練場地1  | <b>修改 删除</b> |  |
| ● 評鑑方法                                         |          | 會議中心     | 會議中心   | 會議中心   | 修改 删除        |  |
| ◆ 卡鐘資料匯入設定<br>辦訓單位前台資訊                         | <b>▼</b> | 會議中心     | 會議中心   | 會議中心   | 修改 删除        |  |

## 1.7 教學方法資料維護

【步驟一】 建立教學方法

輸入「教學法名稱」·建立<u>教學法資料庫</u>

檢視畫面:

| 辦訓單位平台管                                      | 管理     | ≡           |        |  |  |  |  |
|----------------------------------------------|--------|-------------|--------|--|--|--|--|
| 歡迎光臨<br>天崗研發部小師                              | 帅哥     | 教學方法維護      | 教學方法維護 |  |  |  |  |
| 相關權限/審核維護                                    | *      | 設定動學方法論業    |        |  |  |  |  |
| 基本設定                                         |        | 名稱          |        |  |  |  |  |
| ● 職能標準                                       |        | 教學方法4       | 修改 删除  |  |  |  |  |
| <ul> <li>學員資料</li> <li>如問約回約少</li> </ul>     |        | 数学方法2       | 修改 删除  |  |  |  |  |
| <ul> <li>請師資料維護</li> </ul>                   | *<br>* | 教學方法1       | 修改 删除  |  |  |  |  |
| <ul> <li>教材資料維護</li> <li>制練提冊資料維護</li> </ul> |        | 講院法         | 修改 删除  |  |  |  |  |
| 教學方法資料維護                                     |        | 問题的論        | 修改 删除  |  |  |  |  |
| <ul> <li>評鑑方法</li> <li>卡鐘資料匯入設定</li> </ul>   |        | Page 1 of 1 |        |  |  |  |  |
| 辦訓單位前台資訊                                     | ~      | 1           |        |  |  |  |  |

【步驟二】 教學方法維護

檢視「辦訓單位」,教學法歷史資訊

| 歡迎光臨                                                                                   |     | 新增教學方法維護                                     |       |
|----------------------------------------------------------------------------------------|-----|----------------------------------------------|-------|
| 大岡研發部小園                                                                                | 抑哥  | 提醒: * 為必填                                    |       |
| 相關權限/審核維護                                                                              | ~   | 設定規算:                                        |       |
| 基本設定                                                                                   | *   | 1-1 172 · M427CW1R41                         |       |
| ● 職能標準                                                                                 |     | 送出。<br>· · · · · · · · · · · · · · · · · · · | 修改 删除 |
| ● 學員資料                                                                                 |     | 教學方法2                                        | 修改 删除 |
| <ul> <li>● 計戶相關設定</li> <li>● 講師資料維護</li> </ul>                                         | * * | 数學方法1                                        | 修改 删除 |
| 教材資料維護                                                                                 |     | 講授法                                          | 修改 删除 |
| <ul> <li>         → 訓練場地資料維護         <ul> <li>教學方法資料維護         </li> </ul> </li> </ul> |     | 問題記論                                         | 修改 删除 |

## 1.8 評鑑方法

【步驟一】 訓練評鑑方法設定,四階層評估模式 - L1.~L4.

(L1.反應層次、L2.學習層次、L3.行為層次、L4.成果層次)

檢視畫面:

| 辦訓單位平台                                         | 管理  | ≡ |       |             |    |           |       |
|------------------------------------------------|-----|---|-------|-------------|----|-----------|-------|
| 歡迎光臨<br>天崗研發部小帥哥                               |     |   | 評鑑方法  |             |    |           |       |
| 相關權限/審核維護                                      | *   |   | 設定新增許 | <b>储</b> 方法 |    |           |       |
| 基本設定                                           |     |   | 自訂義   | 預設          |    |           |       |
| ■職能標準                                          |     |   |       | 層級          | 項次 | 評鑑方法      |       |
| • 學員資料                                         |     |   |       | 反應層次        | 1  | uuu32     | 修改 開除 |
| <ul> <li>部門相關設定</li> <li>講師資料維護</li> </ul>     | * * |   |       | 反應層次        | 4  | test      | 修改 開除 |
| <ul> <li>教材資料維護</li> </ul>                     |     |   |       | 學習層次        | 2  | test2     | 修改 删除 |
| <ul> <li>訓練場地資料維護</li> <li>教學方法資料維護</li> </ul> |     |   |       | 學習層次        | 9  | 1110      | 修改 開除 |
| • 評鑑方法                                         |     |   |       | 行為層次        | 1  | 12        | 修改 開除 |
| <ul> <li>卡鐘資料匯入設定</li> </ul>                   |     |   |       | 行為層次        | 1  | Test11111 | 修改 刪除 |

【步驟二】 新增 L1. ~ L4. 四階文件各層次 · (模式、項次、方法)。

| 1   | 辦訓單位平台管理           |                                          |
|-----|--------------------|------------------------------------------|
|     |                    | 新增評鑑方法                                   |
| 歡泪  | "迎光臨<br>討─天崗Maggie |                                          |
| 110 |                    | 提醒: ◆ 為必填<br>25年前65年十年                   |
| 基   | 本設定 🗸 🗸            | a Speaking and the close                 |
| •   | 職能標準               | 自訂義 預設 方法 * 開一堂課程並且簡報解說                  |
|     | 學員資料               |                                          |
| •   | 部門相關設定 🗸 🗸         | 項次 * 1 4.67 曲部                           |
|     | 講師資料維護             |                                          |
|     | 教材資料維護             | 反正模式* 結果層次 * 66改 開始                      |
|     | 訓練場地資料維護           |                                          |
|     | 教學方法資料維護           |                                          |
|     | 評鑑方法               | 學習 一 一 一 一 一 一 一 一 一 一 一 一 一 一 一 一 一 一 一 |
|     | 卡鐘資料匯入設定           |                                          |

## 1.9 卡鐘資料匯入設定

卡鐘資料維護:「員工代碼長度設定」、「時間代碼長度設定」

| 覫                | 输川單位平台管理   | ≡             |                              |
|------------------|------------|---------------|------------------------------|
| 歡迎光臨<br>天崗研發部小師哥 |            |               | 辦訓單位基本設定                     |
| 相關               | 權限/審核維護 ✔  | 匯入員工代碼<br>長度: | 4                            |
| 基本               | 設定 🗸       | <b>8</b> 蛾ロ:  | XXXX201608311831 X 為员工代碼     |
|                  | 職能標準       |               |                              |
|                  | 學員資料       | 注意:           | X後12碼為規定時間格式格式為:YYYYMMddHHmm |
|                  | 部門相關設定 🗸   | 員工代碼起始        | 1                            |
|                  | 講師資料維護 🗸 🗸 | 位置:           |                              |
|                  | 教材資料維護     | 時間代碼起始        | 5                            |
|                  | 訓練場地資料維護   | 位置:           |                              |
|                  | 教學方法資料維護   |               |                              |
|                  | 評鑑方法       | HEEE          |                              |
| •                | 卡鐘資料匯入設定   |               |                              |
|                  |            |               |                              |

## 二、 辦訓單位前台資訊

#### 2.1 單位簡介維護

編輯單位簡介

辦訓單位平台資訊 → 單位簡介維護 → 編輯單位簡介內容

檢視畫面:

| 辦制單位平台管理                     | =                                                             | Hello天崗研發部小納哥、                   |
|------------------------------|---------------------------------------------------------------|----------------------------------|
| 歡迎光臨<br>天崗研發部小帥哥             | 單位                                                            | 之簡介維護                            |
| 相關權限/審核維護 🗸                  | 日前為【發佈】                                                       | 上個軍範考為·fion                      |
| 基本設定 🗸 🗸                     | Per Dia and Re OK Line W                                      | apr 191 apr 441 18 445 1 1 4 441 |
| 辦訓單位前台資訊 🖌 🖌                 |                                                               |                                  |
| ● 單位簡介維護                     |                                                               | 歩 谷 夏 夜 夜・ 日 岡 麗 圖 目 目 が         |
| • 經營理念維護                     | B I U ↔ x <sub>2</sub> x <sup>2</sup> Ø ⊟ ⊟ (* ≰ )* %   E ≡ = |                                  |
| • 訓練政策維護                     | (g)20 H220 - → H22                                            |                                  |
| <ul> <li>最新訊息維護</li> </ul>   | 大崗資訊                                                          |                                  |
| <ul> <li>TT0S文章管理</li> </ul> |                                                               |                                  |
| • 訓練品質管理手冊                   |                                                               |                                  |

## 2.2 經營理念維護

編輯辦訓單位經營理念

辦訓單位平台資訊 → 經營理念維護 → 編輯<u>辦訓單位經營理念內容</u>

| 辦訓單位平台管理                     | ≡       |                                                                                                    | Hello 天崗研發部小帥哥 ~ |
|------------------------------|---------|----------------------------------------------------------------------------------------------------|------------------|
| 歡迎光臨<br>天崗研發部小帥哥             |         | 經營理念維護                                                                                                    |                  |
| 相關權限/審核維護 🗸                  |         |                                                                                                    |                  |
| 基本設定 🗸 🗸                     | 目前為【發佈】 |                                                                                                    | 上個更新者為:Linda     |
| <b>辦訓單位前台資訊 🗸 🗸</b>          |         |                                                                                                    |                  |
| • 單位簡介維護                     |         | □原注語   □ □ ▲ 目 ▲ 目 約 約 20 ← → 第 21 回 ♥ ♥・ □ □ ○ ■ 21 目 = = 1                                                                                                    |                  |
| • 經營理念維護                     |         | B / U ↔ x, x / 2 EEE (☆ 41 % (1) 2 2 EEE (4 % 20 2 2 0 1 1 0 1 1 0 1 1 0 1 1 0 1 1 0 1 1 0 1 0 1 |                  |
| <ul> <li>訓練政策維護</li> </ul>   |         |                                                                                                    | لم               |
| <ul> <li>最新訊息維護</li> </ul>   |         | I ESTICATION CALL                                                                                                    |                  |
| <ul> <li>TTQS文章管理</li> </ul> |         |                                                                                                    |                  |
| ● 訓練品質管理手冊                   |         |                                                                                                    |                  |
| 個人職掌(需先維護部門) 🗸               |         |                                                                                                    |                  |
| 開課相關維護 🖌 🖌                   | 文章內容    |                                                                                                    |                  |
| 削練績效維護 🗸 🗸                   |         |                                                                                                    |                  |

## 2.3 訓練政策維護

編輯辦訓單位訓練政策

辦訓單位平台資訊 → 訓練政策維護 → 編輯辦訓單位訓練政策內容

檢視畫面:

| 辦訓單位平台管理                     | =       | Hello天崗研發的小物型。                                                                                                    |
|------------------------------|---------|----------------------------------------------------------------------------------------------------|
| 歡迎光臨<br>天崗研發部小帥哥             |         | 訓練政策維護                                                                                                    |
| 相關權限/審核維護 🗸                  |         |                                                                                                    |
| 基本設定 🗸 🗸                     | 目前為【發佈】 | 上個更新者為:雪                                                                                                    |
| <i>耕</i> 訓單位前台資訊 🛛 🖌         |         |                                                                                                    |
| ● 單位簡介維護                     |         | 出海能源 12 日 12 年 13 大 23 数 28 大 2 2 2 2 2 2 2 2 2 2 2 2 2 2 2 2 2                                                                                             |
| ● 經營理念維護                     |         | B / U ↔ X <sub>2</sub> X <sup>2</sup> Ø 注 ⊟ ◎ ☆ 9 ☆ 8 毫 意 意 目 int % 8 8 0 1 1 1 0 0 1 1 0 0 1 1 0 0 1 1 0 0 1 0 0 1 0 0 0 0 0 0 0 0 0 0 0 0 0 0 0 0 0 0 0 0 |
| ● 訓練政策維護                     |         |                                                                                                    |
| ● 最新訊息維護                     |         | 「詞觀至方位,脈微更加倍,策喻電力首當先,歐症護并更茲尖。」                                                                                                    |
| <ul> <li>TTQS文章管理</li> </ul> |         | 我們相違,在提供訓練方面,為達鏡景、使命定目標,竭力前理人才培訓,人盡其才、通才通所,藉由品專業的職能分析過程,堅持不懈的提供人員最需要的課程,使每一位<br>同仁智能達成目標並在提供服務上,滿足每戶所需、每戶的需求皮對我們的期待,並合併公司特色、激發同仁卓越的競爭力。                     |
| <ul> <li>訓練品質管理手冊</li> </ul> |         | 我們致力,成為人員之知識計論結結,並來持「訓練全方位,服務更加倍」的理念,營造更多元的終身學習,達到全國聯市培訓機構標竿地位。TIQS訓練品質系統是我們專業的<br>指引,並引導我們成為是完美產僅貸到經驗購。                                                    |
| 個人職掌(需先維護部門) 🗸               |         | 我們承諾,本中心的培训课程能满足人員工作及生活所需,本中心更制定了訓練目標如下:                                                                                                    |
| 開課相關維護 🗸 🗸                   | 文章內容    | 在培训系统方面持操改善,並在相關國家训练能核方面獲得認識。                                                                                                    |
| 訓練績效維護                       |         | 積極運動入身全面は到瞭淀料店,分析電影活発並以,学具度度表」万式新作之能力逐漸補資。<br>時時界、素泉大公務的該時詳以戰能地圖區分,建立始適人員之師資資料庫。<br>執行實鎖牢度目標。                                                               |
| 其他相關維護 🗸 🗸                   |         | [轉始停改 網路資訊]                                                                                                    |

2.4 最新訊息維護

編輯辦訓單位最新訊息

辦訓單位平台資訊 → 最新訊息維護 → 編輯辦訓單位最新訊息維護內容

|                     | 辦制單位平台管理                                   | ≡  | Hello天崗研發部小的                               |           |            |          |       |  |  |  |  |
|---------------------|--------------------------------------------|----|--------------------------------------------|-----------|------------|----------|-------|--|--|--|--|
| 割天                  | "迎光臨<br>: <b>崗研發部小帥哥</b>                   |    | 最新消息                                       |           |            |          |       |  |  |  |  |
| 相                   | 闘權限/審核維護 🗸                                 |    | + 說定最新消息                                   |           |            |          |       |  |  |  |  |
| 븠                   | 本設定                                        |    |                                            |           |            |          |       |  |  |  |  |
|                     |                                            | 狀態 | 標題                                         | 創建日期      | 更新日期       | 更新者      |       |  |  |  |  |
| <i>辦訓單位前台資訊 🛛 💊</i> |                                            | 草稿 | 消息1                                        | 2016-7-12 | 2016-11-15 | 珊瑚       | 修改 刪除 |  |  |  |  |
|                     | <ul> <li>単位間介維護</li> <li>經營理念維護</li> </ul> | 發佈 | IOS 10 出現資安大漏洞!破解速度竟能比破解 IOS 9 還快上 2,500 倍 | 2016-9-28 | 2016-9-28  | 雪        | 修改 删除 |  |  |  |  |
|                     | 訓練政策維護                                     | 發佈 | 統一發票千萬獎 4幸運兒都在統一起消費                        | 2016-9-28 | 2016-9-28  | 雪        | 修改 删除 |  |  |  |  |
|                     | 最新訊息維護                                     | 發佈 | 消息3                                        | 2016-7-12 | 2016-7-12  | 关崗研發部小帥哥 | 修改 删除 |  |  |  |  |
|                     | 訓練品質管理手冊                                   | 證佈 | 消息2                                        | 2016-7-12 | 2016-7-12  | 关崗研發部小師哥 | 修改 刪除 |  |  |  |  |

## 2.5 TTQS 文章管理

#### 編輯辦訓單位文章管理

辦訓單位平台資訊 → 文章管理維護 → 編輯辦訓單位文章管理內容

檢視畫面:

| 辦訓單位平台管理                                     | ≡   |                 |          |                                                    |            | Hello 天崗研發部小槍哥, |  |  |  |
|----------------------------------------------|-----|-----------------|----------|----------------------------------------------------|------------|-----------------|--|--|--|
| <sub>歡迎光臨</sub> 文章管理<br>天崗研發部小帥哥             |     |                 |          |                                                    |            |                 |  |  |  |
|                                              |     |                 |          | 新増文章                                               |            |                 |  |  |  |
| 相關權限/審核維護 🗸                                  | 【文章 | 栗題] or 【大類】 搜尋! |          |                                                    |            |                 |  |  |  |
| 基本設定 🗸                                       | 發布文 |                 |          |                                                    |            |                 |  |  |  |
| 辦訓單位前台資訊 🖌 🗸                                 | 章   | 文章標題            | 大類       | 子父類                                                | 更新日期       |                 |  |  |  |
| ● 單位簡介維護                                     | 是   | 標題4             | 計盘Plan   | 【未來經營方向與目標之訂定】<br>組織 <b>願景、</b> 使命、策略之 <b>揭露</b> 。 | 2016-11-11 | 修改  删除          |  |  |  |
| <ul> <li>經營理念維護</li> <li>訓練政策維護</li> </ul>   | 是   | Test            | 設計Design | 【對條束方案的系統設計】<br>展現訓練發展課程規劃時,有適當的訓練課程設計流<br>程。      | 2016-11-7  | 修改 删除           |  |  |  |
| <ul> <li>最新訊息維護</li> <li>TTQS文章管理</li> </ul> | 是   | re              | 設計Design | 【利益關係人的參與過程】<br>展現利益關係人參與課程設計與審查,海邊當之紀錄。           | 2016-11-3  | 修改 删除           |  |  |  |
| ● 訓練品質管理手冊<br>個人職當(雲失維護報門)                   | 是   | tTest           | 設計Design | 【训练方案的系统设計】<br>展現訓練發展課程規劃時,有適當的訓練課程設計流<br>程。       | 2016-11-3  | 修改    删除        |  |  |  |
| 開課相關維護 🗸                                     | 是   | 55              | 設計Design | 【利益關係人的參與過程】<br>展現利益關係人參與課程設計與審查有適當之紀錄。            | 2016-10-28 | 修改 删除           |  |  |  |

## 2.6 訓練品質管理手冊

編輯辦訓單位訓練品質管理手冊

辦訓單位平台資訊 → 訓練品質管理手冊 → 編輯辦訓單位訓練品質管理手冊內容

| 辦訓單位平台管理                                   |              |                |          |      |          |            | Hello天崗研發部小師哥· |  |  |
|--------------------------------------------|--------------|----------------|----------|------|----------|------------|----------------|--|--|
| 歡迎光臨                                       | ➡ 新增訓練品質管理手冊 |                |          |      |          |            |                |  |  |
| 天崗研發部小師哥 訓練品質管理手冊                          |              |                |          |      |          |            |                |  |  |
| 相關權限/審核維護 🗸                                | 【名稱】         | 新] <u></u> 唐母! |          |      |          |            |                |  |  |
| 基本設定                                       |              | 名稿             | 來源       | 参考性  | 更新者      | 更新時間       |                |  |  |
| 辦訓單位前台資訊 🗸 🗸                               | 開啟           | 123312         | 123321   | **** | Linda    | 2016-11-11 | 開閉 修改 刑除 下載    |  |  |
| ● 單位簡介維護                                   | 開敗           | S~~~~NOW       | 地球       | **** | 雪        | 2016-9-27  | 開閉(修改)開除       |  |  |
| <ul> <li>經營理念維護</li> <li>訓練政策維護</li> </ul> | 開設           | rqetr          | qrq      | **** | 天崗研發部小師哥 | 2016-7-19  | 開閉 修改 刑除       |  |  |
| <ul> <li>最新訊息維護</li> </ul>                 | 開設           | zc             | dcsadsa  | **** | 天崗研發部小師哥 | 2016-7-18  | 開閉 修改 刑除       |  |  |
| <ul> <li>TTQS文章管理</li> </ul>               | 開設           | Word 測試用       | Word 测試用 | **** | 天崗研發部小師哥 | 2016-7-19  | 開閉 修改 刑除 下載    |  |  |
| 副廠由員管理于冊<br>個人職掌(需先維護部門) ~                 | 開啟           | Poke           | Pok      | **   | 碧影       | 2016-9-26  | 開開 修改 刑除       |  |  |
| 開課相關維護 🗸 🗸                                 | 開閉           | 999            | 666      | **   | salama   | 2016-9-9   | 開設修改開除下載       |  |  |

## 三、 個人工作職掌 (※ 需先維護部門)

#### 3.1 個人工作職掌維護

編輯個人執掌內容

個人執掌(須先維護部門) → 個人執掌維護 → 編輯個人執掌內容

檢視畫面:

| 辦訓單位平台管理         | =                                                         |          | Hello 天崗研發部小納哥 ~ |
|------------------|-----------------------------------------------------------|----------|------------------|
| 歡迎光臨<br>天崗研發部小帥哥 |                                                           | 個人職能執掌維護 |                  |
| 相關權限/審核維護 🗸 🗸    | 訪述探戦徒使年                                                   |          | 通道搜尋             |
| 基本設定             | 《企業與營管理》人力資源管理》活動企劃導員<br>《企業與營管理》/行动支援》ERP輔導講師<br>(TEST》1 |          |                  |
| 辦訓單位前台資訊 🗸 🗸     |                                                           |          |                  |
| 個人職掌(需先維護部門) 🗸   |                                                           |          |                  |
| ● 個人工作職掌維護       |                                                           |          |                  |
| ● 職能盤點表產出        |                                                           |          |                  |

#### 3.2 職能盤點表產出

## 編輯個人工作盤點

個人執掌(須先維護部門) → 個人工作盤點維護 → 編輯個人工作盤點內容

| 辨訓單位平台管理            | =                    |        |               |  |  |  |  |  |  |
|---------------------|----------------------|--------|---------------|--|--|--|--|--|--|
| 歡迎光臨                | 職能盤點                 | 職能盤點列表 |               |  |  |  |  |  |  |
| 人间初致即小即司            | <b>建航入名</b> 稱 產出職能標準 |        |               |  |  |  |  |  |  |
| 相關權限/書核雜證 🗸         | 名額                   | 更新者    | 更新時間          |  |  |  |  |  |  |
| 基本設定 🗸 🗸            | 【数學測試】1              | 曾昭維    | 2016-11-7 檢視  |  |  |  |  |  |  |
| <i>辦訓單位前台資訊</i> 🗸 🗸 | 105年中ERP部門號點2        | 曾昭雄    | 2016-10-26 檢視 |  |  |  |  |  |  |
| 個人職掌(需先維護部門) ✔      | 105年中ERP部門號點(三)      | 曾昭維    | 2016-10-7 橡視  |  |  |  |  |  |  |
| • 職能盤點表產出           | 105年 中 ERP部門強調(二)    | 淑芳     | 2016-10-7 橡視  |  |  |  |  |  |  |
| 開課相關維護 >            | 105年中ERP語》門號點(—)     | 淑芳     | 2016-10-7 榆祝  |  |  |  |  |  |  |
| 訓練績效維護 🗸 🗸          | 105年度測試3             | 曾昭維    | 2016-9-7 核視   |  |  |  |  |  |  |
| 其他相關維護 🗸 🗸          | 105年期試2              | 曾昭維    | 2016-9-5 核視   |  |  |  |  |  |  |

## 四、 開課相關維護

#### 4.1 課程規劃表維護

## 【步驟一】 課程規劃表維護

開課相關維護 → 課程規劃表維護 → 編輯課程規劃表內容

檢視畫面:

| 撤制 単位 平台管理 Hello 天岡研 該部小師  |            |           |        |         |          |            |              |             |  |
|----------------------------|------------|-----------|--------|---------|----------|------------|--------------|-------------|--|
| 歡迎光臨                       | 課程規劃表維護    |           |        |         |          |            |              |             |  |
| 入岡研發部小即奇                   |            |           |        | 已通過審核【課 | 程規劃表】會   | 移至【年度      | <b>夏規劃表】</b> |             |  |
| 相關權限/審核維護 🗸                |            |           |        |         |          |            |              |             |  |
| 基本設定 🗸                     |            |           |        |         | ✿ 創建課程規劃 | 则表         |              |             |  |
| 耕訓單位前台資訊 🔷 🗸               |            |           |        |         |          |            |              |             |  |
| 個人職掌(需先維護部門) 🗸             |            | 暫存中的課程規劃單 |        |         |          |            |              |             |  |
| □ 浮相 關 維 # ● ●             |            | 年度        | 課程代號   | 課程名稱    | 人數       | 時間         | 更新者          |             |  |
|                            | 送審中        | 105       | 1110-1 | 社會學     | 5~10     | 2016-11-10 | Christy      |             |  |
| • 課程規劃表維護                  | 送審中        | 105       | 1110   | 1110    | 1~1      | 2016-11-10 | salama       |             |  |
| <ul> <li>年度訓練計畫</li> </ul> | 送審中        | 106       | 3321   | 新人教育訓練  | 1~10     | 2016-10-25 | 天崗研發部小師哥     |             |  |
| ● 課程設計(ADDIE)              | 暫存中        | 105       | Test2  | Test    | 1~2      | 2016-10-26 | 天崗研發部小師哥     | 修改 開除       |  |
| • 檢視點名表                    | works etc. | 105       | 00     | 0       | 1.00     | 0016 11 10 |              | (tta)/ miPa |  |
| 訓練績效維護                     | 習行中        | 105       | .22    | .2      | 1~44     | 2010-11-10 | salama       | ISACX DUSHA |  |
| 其他相關維護 🗸 🗸                 | 編輯評鑑方法     | 105       | 1110-2 | 統計學     | 5~10     | 2016-11-10 | Christy      | 修改    删除    |  |
|                            | 編輯表身       | 105       | .3     | .3      | 1~10     | 2016-11-14 | salama       | 修改 删除       |  |

#### 4.2 年度訓練計畫

【步驟二】 年度訓練計畫維護

開課相關維護 → 課程規劃表維護 → 編輯課程規劃表內容

| 辦制單位平台管理                  | =              |          |                    |            |             | Hello 天崗研發部小師哥    |  |
|---------------------------|----------------|----------|--------------------|------------|-------------|-------------------|--|
| 歡迎光臨<br>天崗研發部小帥哥 年度規劃表    |                |          |                    |            |             |                   |  |
| 相關權限/審核維護 🗸               | 明年年度           | 當前年度 胚   | 歷史年度               |            |             |                   |  |
| ***                       | 年度             | 課程代號     | 課程名稱               | 時間         | 更新者         |                   |  |
| 臺本設定 V<br>繊圳單位前台資訊 V      | 105            | .2       | .2                 | 2016-11-9  | salama      | 職課 檢視課程規劃表        |  |
| 個人職掌(需先維護部門) 🗸            | 105            | 10501005 | TBOSS行動商務應用        | 2016-10-25 | 測試-天崗Maggie | 職業 核視課程規劃表        |  |
| 開課相關維護 🗸 🗸                | ▶ 105 10500511 |          | SQL常用語法的實務應用       | 2016-10-25 | 測試-天崗Maggie | <b>職課</b> 檢視課程規劃表 |  |
| ● 課程規劃表維護                 | 105            | 10501026 | 優佔服務課程             | 2016-10-25 | 測試·天崗Maggie | 開設果 檢視課程規劃表       |  |
| ● 年度制練計畫<br>#####+(ADD1F) | 105            | 10501007 | 人才訓練管理與工業4.0轉型策略研討 | 2016-10-25 | 測試-天崗Maggie | 關課 核視課程規劃表        |  |
| <ul> <li>檢視點名表</li> </ul> | 105            | 10501019 | 優化服務課程             | 2016-10-25 | 測試-天崗Maggie | 開課 檢視課程規劃表        |  |
| 訓練績效維護 🗸 🗸                | 105            | TwNo1    | TwNo1              | 2016-10-4  | 天崗研發部小師哥    | 開課 検視課程規劃表        |  |
| 其他相關維護 🗸 🗸                | 105            | 123      | 2123               | 2016-8-31  | 天崗研發部小師哥    | <b>開課</b>         |  |

## 4.3 課程設計 (ADDIE)

## 編輯開課表

開課相關維護 → 開課表維護 → 編輯開課表內容

#### 檢視畫面:

| 辦訓單位平台管理       | ≡     |          |             |                    |               |          | Hello 天崗研發部小師哥 ~            |
|----------------|-------|----------|-------------|--------------------|---------------|----------|-----------------------------|
| 歡迎光臨           |       |          |             | 開課表(               | [已完成 <b>]</b> |          |                             |
| 天崗研發部小帥哥       | 【課代】。 | or【課程名稱】 | 搜尋!         |                    |               |          |                             |
| 相關權限/審核維護 🗸    | 歷史紀錄  | 年度       | 開建果代謝       | 課程名稱               | 時間            | 更新者      |                             |
| 基本設定           |       | 105      | .21         | .2                 | 2016-11-10    | salama   | <b>學員名單 修改 核視課程表 開課</b>     |
| 辦制單位前台資訊 🗸 🗸   |       |          |             |                    |               |          | 不開課                         |
| 個人職掌(需先維護部門) 🗸 |       | 105      | 10500511001 | SQL常用語法的實務應用       | 2016-10-25    | 天崗研發部小師哥 | 学員名單 修改 核視課程表 開課            |
| 開課相關維護 🗸 🗸     |       |          |             |                    |               |          | 不開課                         |
| ● 課程規劃表維護      |       | 105      | 10501005    | TBOSS行動商務應用        | 2016-10-25    | 天崗研發部小師哥 | 学員名單 修改 核視課程表 開課            |
| • 年度訓練計畫       |       |          |             |                    |               |          | 不開課                         |
| ● 課程設計(ADDIE)  |       | 105      | 10501019    | 優化服務課程             | 2016-10-25    | 天崗研發部小師哥 | 學員名單 修改 核視課程表 開課            |
| 1 标代的名表        |       |          |             |                    |               |          | 不開課                         |
| 甘休扫网绘播         |       | 105      | 10501007    | 人才訓練管理與工業4.0轉型策略研討 | 2016-10-25    | 天崗研發部小師哥 | 學員名單 修改 <del>機視課程表</del> 開課 |
| 天に行動が非常な       |       |          |             |                    |               |          | 不開課                         |
|                |       | 105      | 10501026    | 優化服務課程             | 2016-10-25    | 天崗研發部小師哥 | 學員名軍 修改 檢視課程表 開課<br>不開課     |

## 4.4 檢視點名表

編輯點名表

點名表維護 → 編輯點名表內容

| 辦訓單位平台管理                   | ≡           |              | Hello 天崗研發靜小師哥、 |
|----------------------------|-------------|--------------|-----------------|
| 歡迎光臨<br>天崗研發部小帥哥           |             | 點名表維護        |                 |
|                            | 可開課堂        | 課程計畫名解       |                 |
| 相關權限/審核維護 🗸                |             | SQL常用語法的實證應用 | 匯入 課程表          |
| 基本設定 🗸                     |             |              |                 |
| <b>辦訓單位前台資訊</b> 🗸 🗸        | Page 1 of 1 |              |                 |
| 個人職掌(需先維護部門) 🖌             | 1           |              |                 |
| 開課相關維護 🖌 🖌                 |             |              |                 |
| • 課程規劃表維護                  |             |              |                 |
| <ul> <li>年度訓練計畫</li> </ul> |             |              |                 |
| ● 課程設計(ADDIE)              |             |              |                 |
| ● 檢視點名表                    |             |              |                 |

## 五、 訓練績效維護

5.1 問卷設計

#### 編輯問卷設計

訓練績效維護 → 編輯問卷設計內容

檢視畫面:

| 辦訓單位平台管理                                               | ≡          |        |                        |             | Hello 天崗研發部小師哥 ~           |  |  |  |  |  |
|--------------------------------------------------------|------------|--------|------------------------|-------------|----------------------------|--|--|--|--|--|
| 歡迎光臨<br>天崗研發部小帥哥                                       |            | 問卷設計   |                        |             |                            |  |  |  |  |  |
| 相關權限/審核維護 🗸                                            |            |        | + 創建問巻                 | i           |                            |  |  |  |  |  |
| 基本設定 🗸 🗸                                               |            | 開業主商   | ्रेसक <del>े २</del> ४ | catabrat BB |                            |  |  |  |  |  |
| 辦訓單位前台資訊 マ                                             |            | 阿普索纳   | 期建有                    | 即是時間面       |                            |  |  |  |  |  |
| 個人職掌(需先維護部門) 🗸                                         | 滿意度問卷      | 測試用    | 关岗研發的小師哥               | 2016-11-3   | 檢視問卷 發給辦計單位學員<br>發給課程學員 開時 |  |  |  |  |  |
| 開課相關維護 ✔<br>訓練績效維護 ✔                                   | 需求調查問<br>巻 | .1     | salama                 | 2016-11-9   | 檢視問導 發給斯則單位學員<br>發給課程學員 開時 |  |  |  |  |  |
| <ul> <li>問卷設計</li> <li>問卷結果分析</li> <li>考核管理</li> </ul> | 需求調查問<br>巻 | 外星人    | Linda                  | 2016-11-11  | 檢視問卷                       |  |  |  |  |  |
| ● 訓練績效統計<br>● 課程相關 ~                                   | 需求調查問<br>巻 | 個人調查問卷 | 天崗研發部小師哥               | 2016-10-26  | 檢視問卷 發統斯訓單位學員<br>發益課程學員 冊所 |  |  |  |  |  |
| 其他相關維護 🗸 🗸                                             | 需求調查問<br>巻 | 123    | \$                     | 2016-11-15  | 槍視問卷 認為辦訓單位學員<br>發輸課程學員 冊序 |  |  |  |  |  |

5.2 問卷成果分析

## 編輯問卷調查成果

訓練績效維護 → 編輯問卷調查成果分析

| 新<br>新<br>司<br>單<br>位<br>平<br>合 | 管理    | ≡           |            |          | Hello 天崗研發部小師哥 |
|---------------------------------|-------|-------------|------------|----------|----------------|
| 歡迎光臨<br>天崗研發部(                  | 小帥哥   |             | 問          | 卷調查結果    |                |
| 相關權限/審核維護                       | ~     | 【問卷名編】o     | 「【課程名》 撫尋! |          |                |
| 基本設定                            | ~     |             | 問卷名稱       | 課程名稱(堂數) |                |
| 辦訓單位前台資訊                        | ~     |             | 測試用        |          | 檢視題目分數         |
| 個人職掌(需先維護)                      | 部門) 🗸 |             |            |          |                |
| 開課相關維護                          | ~     | Page 1 of 1 |            |          |                |
| 訓練績效維護                          | ~     | 1           |            |          |                |
| <ul> <li>問卷設計</li> </ul>        |       |             |            |          |                |
| 間卷結果分析                          |       |             |            |          |                |
| • 考核管理                          |       |             |            |          |                |
| ● 訓練績效統計                        |       |             |            |          |                |

#### 5.3 課程相關

## 5.3.1 到課率

辦訓績效維護: 可透過課程相關統計分析「到課率/未到課率」的學員人數統計。

| 辦訓單位平台管理                                | ≡                                                   |        |     |
|-----------------------------------------|-----------------------------------------------------|--------|-----|
| 歡迎光臨<br>天 <b>崗研發部小帥哥</b>                | 105年度 ·                                             |        |     |
| 相關權限/審核維護 🗸                             |                                                     |        |     |
| 基本設定                                    | 課程名稱:SQL常用語法的實務應用 (10500511001)<br>年度:105           |        |     |
| 辦訓單位前台資訊 🗸 🗸                            | せ 想課程 學生 名單                                         |        |     |
| 個人職掌(需先維護部門)                            | <ul> <li>         ・ ・         ・         ・</li></ul> |        |     |
| ♥ ■ ■ ■ ■ ■ ■ ■ ■ ■ ■ ■ ■ ■ ■ ■ ■ ■ ■ ■ | ■ 未到課率 76%                                          |        |     |
| 訓練績效維護 🗸 🗸                              |                                                     |        |     |
| 問卷設計                                    |                                                     |        |     |
| 問卷結果分析                                  | 應參訓人數                                               | 報名參訓人數 | 達成率 |
| 考核管理                                    | 30                                                  | 6      | 20% |
| • 訓練績效統計                                |                                                     |        |     |
| ◎ 課程相關 🖌 🗸                              |                                                     |        |     |
| 到課率                                     |                                                     |        |     |
| • 學習排行榜                                 |                                                     |        |     |
| 其他相關維護 🗸 🗸                              |                                                     |        |     |

## 5.3.2 學習排行榜

辦訓績效維護: 可透過課程相關統計分析「學習排行榜」·檢視學員學習狀況。

| 辦訓單位平台管理                | =                       |      |
|-------------------------|-------------------------|------|
| 歡迎光臨<br><b>天崗研發部小帥哥</b> | 學習排行榜                   |      |
| 相關權限/審核維護 🗸             | <b>選擇年度</b> · 霍擇年度 · 篩選 |      |
| 基本設定 🗸 🗸                |                         |      |
| 辦訓單位前台資訊 🗸              | 學員名稱                    | 學習時數 |
| 個人職掌(需先維護部門)            | 曾昭維                     | 4    |
| ~                       | 張雅綾                     | 2    |
| 用課相關維護 ∨                | 徐简評                     | 2    |
| 訓練績效維護 🗸 🗸              | 陳雪婷                     | 2    |
| 問卷設計                    | 林珊瑚                     | 2    |
| 1 問卷結果分析                | 李倩旼                     | 0    |
| ◎ 考核管理                  | 湖で芳                     | 0    |
| ◎ 訓練績效統計                | 許雅語                     | 0    |
| * 課程相關 🗸                | Test3                   | 0    |
| → 到課率                   | 馬文群                     | 0    |
| 學習排行榜                   | 張雅琦                     | 0    |
| 甘山中國後援                  | 王惠蘭                     | 0    |
| 共121日開建設 >              | 林于又                     | 0    |
|                         | 線立群                     | 0    |

## 參、 進入辦訓專區

- 一、 關於本單位
  - 1.1 最新消息

辦訓單位可透過「最新消息」,發布公開分享資訊。

**檢視畫面:** 畫面為「天崗資訊」<u>辦訓單位</u>,發布最新消息相關資訊

|               |               | 關於我們       | 最新消息 | 知識百科 | 常見問題 | 會員管理 | 下載専區 | 學習成效分析              |
|---------------|---------------|------------|------|------|------|------|------|---------------------|
| 最新訊息 TOP NEWS | a state       |            |      |      |      | 1.9  | D    | 1                   |
| П             | 工業4.0成熟度評量    | ·表         |      |      |      |      | 更新問  | 5間 : 2016-11-1      |
| 1             | 11/8免費研討會     |            |      |      |      |      | 更新問  | <b>5間:2016-11-1</b> |
|               | iTraining服務免費 | 〕<br>申請中~· | ~    |      |      |      | 更新时  | 5間:2016-11-1        |

#### 1.2 訓練政策

辦訓單位可透過「訓練政策」·做為 TTQS 管理資訊。

| Itraining                                                                   | 辦訓單位專區                                                | 關於本單位                                                                                                    | TTQS管理  | 點名系統    | 學員系統     | 天崗研發部小帥哥             |
|-----------------------------------------------------------------------------|-------------------------------------------------------|----------------------------------------------------------------------------------------------------|---------|---------|----------|----------------------|
|                                                                             |                                                       |                                                                                                    |         |         |          |                      |
|                                                                             | L 41-                                                 |                                                                                                    |         |         |          |                      |
| 三川 <del>次民</del> 止<br>「訓練全方位,服務更加倍;策略培:                                     | 又                                                     | 5 まましん しんしょう しんしょう しんしょ しんしょ |         |         |          |                      |
| 我們相信,在提供訓練方面,為達願景、使命及目標,竭力部理人才培訓,人盡其才、擁才還所,藉由最享靠的觀測。<br>戶的需求及對我們的兩待,並会併公司   | 分析過程,堅持不懈的提<br>]特色、激發同仁卓越的!                           | - 供人員最需要的<br>競爭力。                                                                                                    | 課程,使每一位 | 同仁皆能達成目 | I標並在提供服務 | 寄上 <b>,</b> 滿足客戶所需、客 |
| 我們致力,成為人員之知識補給站,並秉持「訓練全方位,服務更加信」的理念,營造更多元的終身學習,達到全                          | 國縣市培訓機構標竿地的                                           | 立。TIQS訓練品                                                                                                    | 質系統是我們專 | 業的指引,並引 | 導我們成為最完  | 善優賢的訓練機構 🍦           |
| <b>我們承諾</b> ,本中心的培訓課程施滿足人員工作及:                                              | 生活所需,本中心更制定                                           | 了訓練目標如下                                                                                                    |         |         |          | 1                    |
| 在场训练统方面持续改善,並在相關<br>積極推動人員全面性的關循評估,分析關係差並。<br>將學界、素界及公務界的講師群以關款把國<br>執行實業年度 | 國家訓練評核方面獲得  <br>以「學員履歴表」方式將<br>  區分・建立恰通人員之!<br>  目標。 | 認證。<br>第不足能力逐漸補<br>師資資料庫。                                                                                                    | 齊。      |         |          |                      |
| 【轉點修改 網                                                                     | [路資訊]                                                 |                                                                                                    |         |         |          |                      |

## 1.3 單位簡介

辦訓單位可透過「單位簡介」·做為 TTQS 管理資訊。

#### 檢視畫面:

| Itraining            | 辦訓單位專區 | 關於本單位 | TTQS管理 | 點名系統 | 學員系統 | 天崗研發部小帥哥 |
|----------------------|--------|-------|--------|------|------|----------|
|                      |        |       |        |      |      |          |
|                      |        |       |        |      |      |          |
|                      |        |       |        |      |      |          |
| 單 位<br><sup>天前</sup> | 簡介     |       |        |      |      |          |

## 1.4 經營理念

辦訓單位可透過「經營理念」·做為 TTQS 管理資訊。

| Itraining        | 辦訓單位專區      | 關於本單位 | TTQS管理 | 點名系統 | 學員系統 | 天崗研發部小帥哥 |
|------------------|-------------|-------|--------|------|------|----------|
|                  |             |       |        |      |      |          |
|                  |             |       |        |      |      |          |
|                  |             |       |        |      |      |          |
|                  |             |       |        |      |      |          |
| 經營理<br>Test/test | 里念<br>Viest |       |        |      |      | •        |
|                  |             |       |        |      |      |          |

## 1.5 訓練品質管理手冊

辦訓單位可透過「訓練品質管理手冊」匯入相關參考手冊資料·做為 TTQS 管理資訊。

| itraining     |          | 辦訓單位專區 | 關於本單位 | TTQS管理 | 點名系統 | 學員系統 | 天崗研發部小帥哥 |
|---------------|----------|--------|-------|--------|------|------|----------|
|               |          |        |       |        |      |      |          |
|               | 訓練品質管    | 理手冊    |       |        |      |      |          |
| 當前年度          | 歷史年度     |        |       |        |      |      |          |
| 名額            | 來源       | 参考性    |       |        | 年度   | 下載   |          |
| -<br>Word 測試用 | Word 測試用 | * * :  | * *   |        | 104  | 下級   |          |
| Poke          | Pok      | **     |       |        | 105  |      |          |
| SNOW          | 地球       | **:    | * * * |        | 105  |      |          |
| 123312        | 123321   | * * :  | * * * |        | 105  | 下級   |          |

## 二、 TTQS 管理

依照勞動部所發布人才發展品質管理系統(簡稱 TTQS),運用 PDDRO 訓練體系模式對應 19 項的指標,並且結合「TTQS 管理」制度,有效提升訓練管理效益。

藉著 i-Training 管理平台能夠將教育訓練文件電子化,做文章標籤管理各項指標且對應的 資訊。

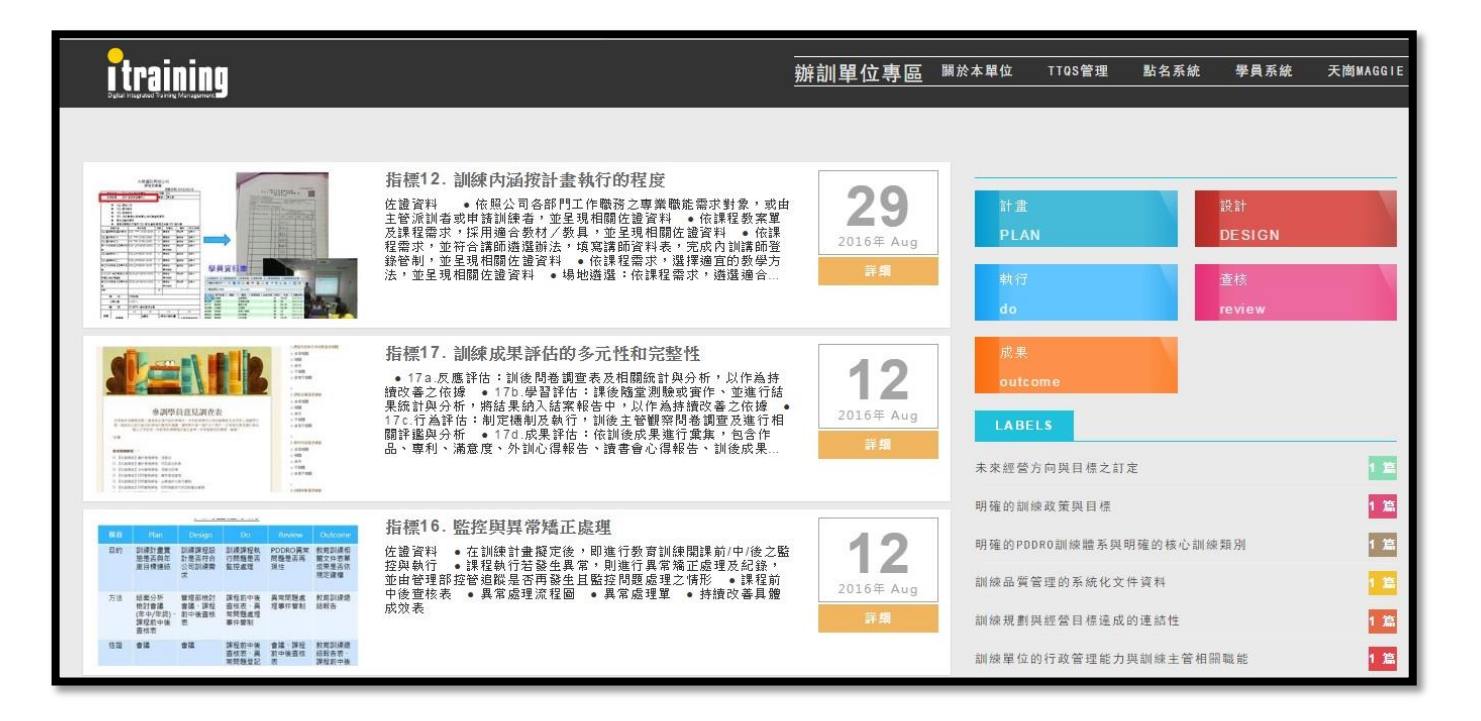

#### 2.1 計畫 Plan

- 依據 TTQS PDDRO 管理循環建立各項訓練資料管理
- (Plan) 在進行職業計畫時,對應以下指標 1~6
  - **指標1** 未來經營方向與目標之訂定
  - **指標 2** 明確的訓練政策與目標
  - 指標 3 明確的 PDDRO 訓練體系與明確的核心訓練類別
  - **指標4** 訓練品質管理的系統化文件資料
  - **指標 5** 訓練規劃與經營目標達成的連結性
  - 指標 6 訓練單位的行政管理能力與訓練主管相關職能

## 檢視畫面: 新增文章,標籤管理 (Plan) 計畫階段

| itraining | 辦訓單位專區 | 關於本單位  | TTQS管理       | 點名系統     | 學員系統        | 天崗研發部小帥哥 |
|-----------|--------|--------|--------------|----------|-------------|----------|
|           |        |        | 計畫<br>PLAN   |          | 設計<br>DES   | IGN      |
|           |        |        | 執行<br>do     |          | 查核<br>revie | ?W       |
|           |        |        | 成果<br>outcor | ne       |             |          |
|           |        |        | LABELS       | 5        |             |          |
|           | •      | ● 指標1  | 未來經營方「       | 句與目標之訂定  |             | 0 篇      |
|           | •      | ● 指標 2 | 明確的訓練        | 攺策與目標    |             | 0 篇      |
|           | •      | ● 指標 3 | 明確的PDDR      | 0訓練體系與明碩 | 雇的核心訓練類別    | 」 0 篇    |
|           | •      | ● 指標 4 | 訓練品質管理       | 俚的系統化文件  | 資料          | 0 籚      |
|           | (      | ● 指標 5 | 訓練規劃與約       | 經營目標達成的: | 連結性         | 0 篇      |
|           |        | ● 指標 6 | 訓練單位的        | 行政管理能力與  | 訓練主管相關職貨    | 能 0 篇    |

## 2.2 設計 Design

- 依據 TTQS PDDRO 管理循環建立各項訓練資料管理
- (Design) 依循既定的訓練課程設計並且著重訓練方案的規格化和系統化設計;

對應以下指標 7~11

- **指標7** 訓練需求相關的職能分析與應用
- **指標 8** 訓練方案的系統設計
- **指標9** 利益關係人的參與過程
- 指標 10 訓練產品或服務的採購程序及甄選標準
- 指標11 訓練與目標需求的結合

## 檢視畫面: 新增文章,標籤管理 (Design) 設計階段

| Itraining |         | 關於本單位       | TTQS管理                       | 點名系統        | 學員系統         | 天崗MAGGIE |
|-----------|---------|-------------|------------------------------|-------------|--------------|----------|
|           |         |             |                              |             |              |          |
|           |         | 計畫<br>PLAI  | N                            |             | 設計<br>DESIGN |          |
|           |         | 執行<br>do    |                              |             | 查核<br>review |          |
|           |         | 成果<br>outco | ome                          |             |              |          |
|           | ● 指標 7  | LABE        |                              | 211 CTC 123 |              |          |
|           | ● 指標 8  | 訓練需求        | <sup>阳阙</sup> 旳畖能分析<br>的系統設計 | 與應用         |              | 1 篇      |
|           | ● 指標 9  | 利益關係。       | 人的參與過程                       |             |              | 1 蕰      |
|           | ● 指標 10 | 訓練產品:       | 或服務的採購程                      | 序及甄選標準      |              | 1 22     |
|           | ● 指標 11 | 訓練與目        | 漂需求的結合                       |             |              | 1 簋      |

## 2.3 執行 Do

■ 依據 TTQS - PDDRO 管理循環建立各項訓練資料管理

■ (Do) 辦理訓練務實的執行·強調訓練執行的落實度、訓練紀錄與管理·對應以下指標 12~14

- 指標 12 訓練內涵按計畫執行的程度
- **指標 13** 提供學習成果移轉的建議或協助
- 指標 14 訓練資料分類及建檔與管理資訊系統化

**檢視畫面**: 新增文章·標籤管理 (Do) 執行階段

| i training | 辦訓單位專區  | 關於本單位             | TTQS管理  | 點名系統   | 學員系統                   | 天崗MAGGIE |
|------------|---------|-------------------|---------|--------|------------------------|----------|
|            |         | 計畫                |         |        | 設計                     |          |
|            |         | PLA<br>執行<br>do   | N       |        | DESIGN<br>查核<br>review |          |
|            |         | 成果<br>outc<br>LAB | ome     |        |                        |          |
|            | ● 指標 12 | 訓練內涵              | 按計畫執行的程 | 度      |                        | 1 🏛      |
|            | ● 指標 13 | 提供學習              | 成果移轉的建議 | 或協助    |                        | 1 篇      |
|            | ● 指標 14 | 訓練資料              | 分類及建檔與管 | 理資訊系統化 |                        | 1 篇      |
|            |         |                   |         |        |                        |          |

#### 2.4 查核 Review

- 依據 TTQS PDDRO 管理循環建立各項訓練資料管理
- (Review) 訓練計劃過程當中以至完成後,都能採取理性量化的查核,著重執行訓練的定期性

分析、評估、流程監控與異常處置效果,對應以下指標 15~16

- **指標 15** 評估報告與定期性綜合分析
- **指標16** 監控與異常矯正

檢視畫面: 新增文章,標籤管理 (Review) 查核階段

| itraining | 辦訓單位專區  | 關於2 | 本單位        | TTQS管理  | 點名系編 | 充 學員系統       | 天崗MAGGIE |
|-----------|---------|-----|------------|---------|------|--------------|----------|
|           |         |     |            |         |      |              |          |
|           |         |     | 計盘<br>PLAI | N       |      | 設計<br>DESIGN |          |
|           |         |     | 執行<br>do   |         |      | 查核<br>review |          |
|           |         |     | 成果<br>outc | nme     |      |              |          |
|           |         |     | LABE       | LS      |      |              |          |
|           | ● 指標 15 |     | 評估報告       | 與定期性綜合分 | 析    |              | 1 22     |
|           | ● 指標 16 |     | 監控與異       | 常矯正處理   |      |              | 1 簋      |
|           |         |     |            |         |      |              |          |

#### 2.5 成果 Outcome

- 依據 TTQS PDDRO 管理循環建立各項訓練資料管理
- (Outcome) 訓練成果的產出,型態能以多元性、完整性且具有通用功能的成果,

著重成果評估之等級、持續改善性及內外部效益呈現,對應以下指標 17~19

- **指標 17** 評估報告與定期性綜合分析
- **指標 18** 監控與異常矯正
- **指標 19** 訓練成果
- 檢視畫面:新增文章,標籤管理 (Outcome) 成果階段

| itraining |          | 關於 | 本單位                   | TTQS管理  | 點名系統 | 學員系統         | 天崗MAGGI |
|-----------|----------|----|-----------------------|---------|------|--------------|---------|
|           |          |    |                       |         |      |              |         |
|           |          |    | 計盘<br>PLAN            | 4       |      | 設計<br>DESIGN |         |
|           |          |    | 執行<br>do              |         |      | 查核<br>review |         |
|           |          |    | 成果<br>outco           | ome     |      |              |         |
|           |          |    | LABE                  | LS      |      |              |         |
|           | ● 指標 1   | 7  | 訓練成果言                 | 平估的多元性和 | 完整性  |              | 1 追     |
|           | ● 指標 1   | 8  | <u>判</u> 於訓練3<br>訓練成果 | 没展的計慎與感 | T    |              | り扁り     |
|           | ♥ 3月1示 1 | 9  |                       |         |      |              |         |

## 三、點名系統

開課相關維護 編輯順序:

## 執行順序:課程規劃表→ 年度訓練計畫 → 課程設計(ADDIE) → 檢視點名表

## 3.1 課程規劃表

【步驟一】 編輯課程基本資料

檢視畫面: 開課相關維護 → 課程規劃表「Page1. 編輯課程基本資料」

| 辦訓單位平台管理                              | Ξ                                    |
|---------------------------------------|--------------------------------------|
| 歡迎光臨<br>天崗Maggie                      | PAGE1. 編輯表頭                          |
| 基本設定 🗸                                |                                      |
| 御和中軍也前日貢att V<br>個人職堂(需先維護部門) V       | 提醒: * 為必填                            |
| □ □ □ □ □ □ □ □ □ □ □ □ □ □ □ □ □ □ □ | 課程年度 * 105*                          |
| 訓練績效維護                                | 課程代號 * 1051213                       |
| 其他相關維護 🗸 🗸                            | 課程名稱 • 工作国际與国际操作方法                   |
|                                       | 課程人數 * 2 10                          |
|                                       | 線程目標 • 1工作國際之意 減與國际精神之作用             |
|                                       | 2.工作國家之要件與運作型驗<br>3.國际之共同意志形成與互動協作方式 |

## 【步驟二】 編輯 課程規劃(大綱、講師及時間)

| 檢視畫面: | 開課相關維護 → | 課程規劃表「 | Page2. | 編輯課程規劃(大 | 綱、講師及時間)」 |
|-------|----------|--------|--------|----------|-----------|
|       |          |        |        |          |           |

| 辦制單位平台管理         | ≡                                                 |                                                              |        |                     |   |     |  |  |  |
|------------------|---------------------------------------------------|--------------------------------------------------------------|--------|---------------------|---|-----|--|--|--|
| 歡迎光臨<br>天崗Maggie |                                                   |                                                              | PAGE2. | 編輯表身                |   |     |  |  |  |
| 基本設定 🗸           |                                                   |                                                              |        | 新增課程                |   |     |  |  |  |
| 耕訓單位前台資訊 🗸 🗸     |                                                   | 1.工作團隊之意涵與團隊精神之作用<br>2.工作團隊之意涵與團隊精神之作用                       |        | 課程開始時間              |   | _   |  |  |  |
| 個人職堂(需先維護部門) 👡   | 課程規劃: 課程大綱:                                       | <ol> <li>工作團隊之要件與建作型懸</li> <li>3.國隊之共同意志形成與互動協作方式</li> </ol> |        | 2016-12-13 10:00:08 | × |     |  |  |  |
|                  |                                                   | 4.國隊之頓導與共同力量的發揮                                              |        | 課程結束時間              |   |     |  |  |  |
| 開課相關維護 🗸         |                                                   |                                                              |        | 2016-12-13 12:00:08 | × |     |  |  |  |
|                  |                                                   |                                                              | 1      |                     |   |     |  |  |  |
| 訓練績效維護 🗸         |                                                   |                                                              |        |                     |   |     |  |  |  |
| 其他相關維護 🗸 🗸       | ○ 外部局面前 ※ 內部局面前 [洪祖芳 + ] <mark>法报用 - 名は第</mark> 5 |                                                              |        |                     |   |     |  |  |  |
|                  | Ŀ                                                 | 一步                                                           |        | 暂存                  |   | 下一步 |  |  |  |
|                  |                                                   |                                                              |        |                     |   |     |  |  |  |

【步驟三】編輯 課程評鑑方法 L1~L4

檢視畫面: 開課相關維護 → 課程規劃表「Page3. 編輯課程評鑑方法(四階文件)」

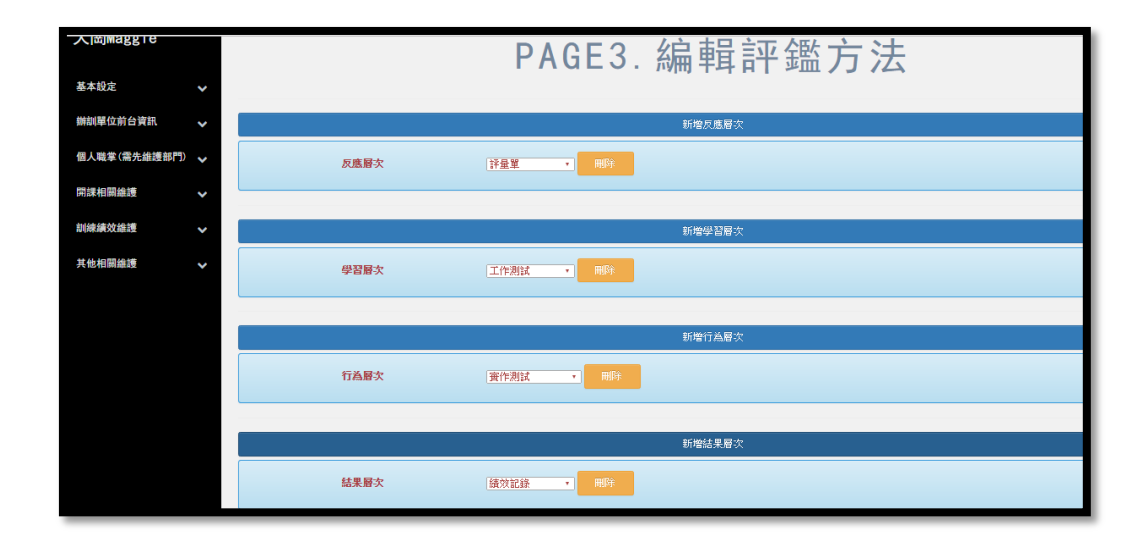

【步驟四】 編輯 報名該堂課程可報名的公司單位,選取對內(限制)/對外(公開)的設定

檢視畫面: 開課相關維護 → 課程規劃表「Page4. 編輯課程開放報名單位的設定」

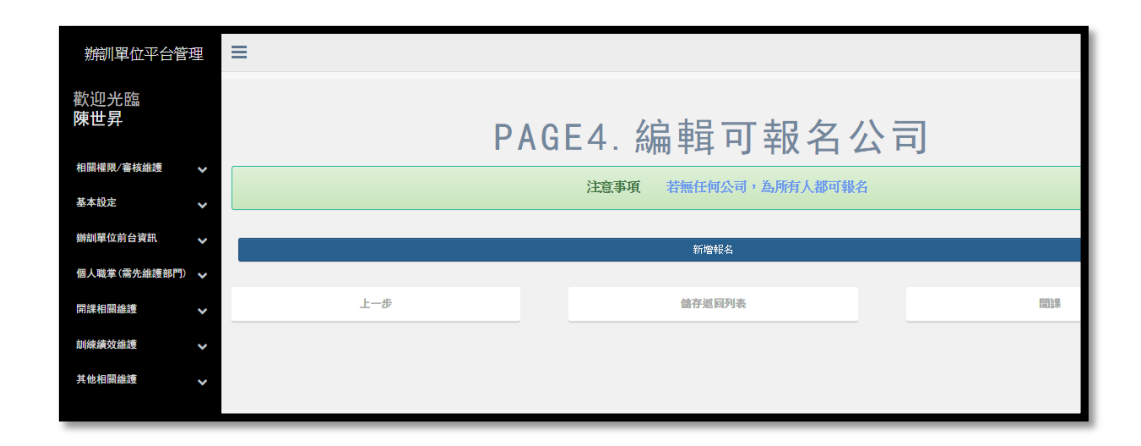

## 3.2 年度訓練計畫: 編輯 年度規劃表

【步驟一】 已規劃年度課程 DATA - 經核准通過的課程會移到「年度訓練計劃表」

檢視畫面: 開課相關維護 → 課程規劃表維護

| 辦制單位平台管理                   |                                             |                                                      |           |             |               |            |          | Hello |  |
|----------------------------|---------------------------------------------|------------------------------------------------------|-----------|-------------|---------------|------------|----------|-------|--|
| 歡迎光臨<br>天崗Maggie           |                                             | 課程規劃表維護                                              |           |             |               |            |          |       |  |
|                            |                                             |                                                      |           | 已通過審核【詩     | <b>限程規劃表】</b> | 會移至【年度規    | 規劃表】     |       |  |
| 基本設定 🗸 🗸                   |                                             |                                                      |           |             |               |            |          |       |  |
| 辦測單位前台資訊 🗸 🗸               |                                             |                                                      |           |             | ✿ 創建課程券       | 謝表         |          |       |  |
| 個人職掌(需先維護部門) 🗸             | 個人職業(清先維援部門) ✔ おちっとう しょうとう ロックロー ロー まわし ロロー |                                                      |           |             |               |            |          |       |  |
| 開課相關維護 🗸 🗸                 |                                             | 暫仔甲的課程規劃單                                            |           |             |               |            |          |       |  |
| 課程規劃表維護                    |                                             | 年度                                                   | 課程代批      | 課程名稱        | 人數            | 時間         | 更新者      |       |  |
| <ul> <li>年度訓練計畫</li> </ul> | 送審中                                         | 105                                                  | 105121301 | 工作團隊與團隊協作方法 | 1~10          | 2016-12-13 | 天崗Maggie |       |  |
| ● 課程設計(ADDIE)              | 送審中                                         | 105                                                  | 1109-3    | 韋伯專題        | 2~10          | 2016-11-9  | Christy  |       |  |
| • 檢視點名表                    | 編輯表身                                        | 編輯表身 105 A001 SQL詳程 5~10 2016-10-6 陳世昇 <b>600 開始</b> |           |             |               |            |          |       |  |
|                            |                                             |                                                      |           |             |               |            |          |       |  |
| Tage 1 of 1<br>其他相關接援  v   |                                             |                                                      |           |             |               |            |          |       |  |
|                            | 1                                           |                                                      |           |             |               |            |          |       |  |

【步驟二】 開課

## 檢視畫面: 開課相關維護 → 年度訓練計劃「年度規劃表(課程)→開課」

| 基本<br>設定        | 年度規劃表       |        |         |             |           |    |          |            |  |  |  |  |
|-----------------|-------------|--------|---------|-------------|-----------|----|----------|------------|--|--|--|--|
| 辦訓<br>單位        | 明年年度        | 當前年度   | 年度 歴史年度 |             |           |    |          |            |  |  |  |  |
| 前台<br>資訊        | 年度          | 課程代    | 6312    | 課程名稱        | 時間        |    | 更新者      |            |  |  |  |  |
| 個人              | 105         | 105121 | 301     | 工作軍隊與團隊協作方法 | 2016-12-1 | 13 | 犬崗Maggie | 開課 檢視課程規劃表 |  |  |  |  |
| 戦争<br>(需先<br>維護 | 105         | 1109   | -3      | 拿伯專題        | 2016-11-9 |    | Christy  | 開課 檢視課程規劃表 |  |  |  |  |
| 部門)             | 105         | 1109   | 41      | 社會學         | 2016-11-9 |    | Christy  | 關課檢視課程規劃表  |  |  |  |  |
| 用課<br>相關        | 課程規劃表維護     |        |         |             |           |    |          |            |  |  |  |  |
| 維護              | 年度訓練計畫      |        |         |             |           |    |          |            |  |  |  |  |
| 訓練              | 編程設計(JoonE) |        |         |             |           |    |          |            |  |  |  |  |
| 績效<br>維護        | 给视影名表       |        |         |             |           |    |          |            |  |  |  |  |
| 其他              |             |        |         |             |           |    |          |            |  |  |  |  |
| 相關<br>維護        |             | 膄      | 結婚研教    | ョ開班數        |           |    | ž        | 版率         |  |  |  |  |

## 3.3 課程設計(ADDIE)

【步驟一】 設定課程報名學員: 辦訓管理者,邀請學員登入報名課程,再審核成為學員名單

| 檢視畫面: 開課相關維護 → 課 | 程設計(ADDIE) → 開課表 |
|------------------|------------------|
|------------------|------------------|

| 辦訓單位平台管理                             |     |             |     |           |             |            |         |                         |  |
|--------------------------------------|-----|-------------|-----|-----------|-------------|------------|---------|-------------------------|--|
| 歡迎光臨<br>天崗Maggie                     |     | 開課表(已完成)    |     |           |             |            |         |                         |  |
| 基本設定                                 | *   | 歷史紀<br>錄    | 年度  | 開課代號      | 謀程名稱        | 時間         | 更新者     |                         |  |
| 辦訓單位前台資訊<br>個人職掌(需先維護部門)             | * * | •           | 105 | 105121302 | 工作團隊與團隊協作方法 | 2016-12-13 | 陳世昇     | 學員名單 悠改 檢祝課程表<br>開課 不開課 |  |
| 開課相關維護                               | ~   | •           | 105 | 1109-1    | 社會學         | 2016-11-9  | Christy | 學員名單 悠改 檢祝課程表<br>開課 不開課 |  |
| ● 年度却除計畫<br>● 課程設計(AD01E)<br>● 检視點名表 |     | Page 1 of 1 |     |           |             |            |         |                         |  |

檢視畫面: 開課相關維護 → 課程設計(ADDIE) → 課程學員審查

| 辦訓單位平台管理                   | Ξ           |        |              |         |  |  |  |  |
|----------------------------|-------------|--------|--------------|---------|--|--|--|--|
| 歡迎光臨<br>天崗Maggie           | 課程學員審查表     |        |              |         |  |  |  |  |
| 基本設定                       | 未審核         | 通過     | 下通過          |         |  |  |  |  |
|                            |             | 學員名稱   | 公司名稱         |         |  |  |  |  |
| │ 辦訓單位前台資訊 ~ ~             | 正常          | Linda  | 天崗資訊有限公司·測試用 | 通過不通過   |  |  |  |  |
| 個人職掌(需先維護部門) V             | 正常          | PiChan | 天崗資訊有限公司·測試用 | 通過      |  |  |  |  |
| 開課相關維護 🛛 🖌 🗸               |             |        |              |         |  |  |  |  |
| 課程規劃表維護                    | 正常          | 珊羽     | 天崗資訊有限公司·測試用 | 通過 个 通過 |  |  |  |  |
| <ul> <li>年度訓練計畫</li> </ul> |             |        |              |         |  |  |  |  |
| ● 課程設計(ADDIE)              | Page 1 of 1 |        |              |         |  |  |  |  |
| ● 檢視點名表                    | 1           |        |              |         |  |  |  |  |

## 3.4 檢視點名表

## 【步驟一】 課程開課成功之後,進入<u>點名表</u>

| training                               |      |            |    | 關於本單位 | TTQS管理 | 點名系統 | 學員系統 |
|----------------------------------------|------|------------|----|-------|--------|------|------|
| Digital Integrated Training Management |      |            |    |       |        |      |      |
|                                        |      |            |    |       |        |      |      |
|                                        |      | 副と々に       | ŧ  |       |        |      |      |
|                                        |      | 加石で        | X  |       |        |      |      |
|                                        | 可開課堂 | 課程計畫名稱     |    |       |        |      |      |
|                                        | •    | 優化服務課程     |    |       | 課程     | ŧ    |      |
|                                        | •    | TBOSS行動商務應 | 用  |       | 課程     | l 表  |      |
|                                        | •    | SQL常用語法的實務 | 應用 |       | 課程     | Į₽   |      |
| 1                                      |      |            |    |       |        |      |      |

## 【步驟二】 點選課程表之後,<u>檢視開課表</u>

| 返回辦訓單位平台營理                                                                 |                                       |        |        |        |        |       |             |  |  |  |
|----------------------------------------------------------------------------|---------------------------------------|--------|--------|--------|--------|-------|-------------|--|--|--|
|                                                                            |                                       |        |        |        |        |       |             |  |  |  |
|                                                                            | 開課表                                   |        |        |        |        |       |             |  |  |  |
| 課程代號                                                                       | 10501019                              |        |        | 規劃日期   |        | 2016- | 10-25       |  |  |  |
| 報名開始日期                                                                     | 2016-10-1                             | 9      |        | 報名結束日期 |        |       | 10-19       |  |  |  |
| 課程名稱                                                                       |                                       |        | 優化服務課程 |        |        | 時數    | 2           |  |  |  |
| 撰寫人                                                                        | 天崗研發部小帥哥                              |        |        |        |        |       |             |  |  |  |
| 課程目標                                                                       | 透過專案管理理論和排定時程與規劃資源,如何有效擬定專案控管對策的實施方案。 |        |        |        |        |       |             |  |  |  |
| 教學大綱                                                                       | 預計時間                                  | 時數     | 老師     | 助教     | 教學法    | 教材/教具 | 場地          |  |  |  |
| <ul> <li>□ 客戶服務流程優化</li> <li>□ 縮短產品開發產品流程</li> <li>□ 導入產品開發作業流程</li> </ul> | 2016/10/25/14:00<br>~16:00            | 2      | 高武靖顧問  | 曾昭維    | 教學方法2  | 教學3   | 教學3         |  |  |  |
| 合計                                                                         |                                       | 2      |        |        |        |       |             |  |  |  |
| 上課人數                                                                       | 5~10 人                                |        |        |        |        |       |             |  |  |  |
| 評鑑方法                                                                       | 화쪟믑                                   | L1(反應) |        | L2(學習) | L3(行為) | L4 (万 | <b>戊果</b> ) |  |  |  |
| XX C7 m4 TR                                                                | 封子貝                                   | 評量單    |        | 心得報告   | 實作測試   | 績效    | 記錄          |  |  |  |

## 【步驟三】 選取點名表

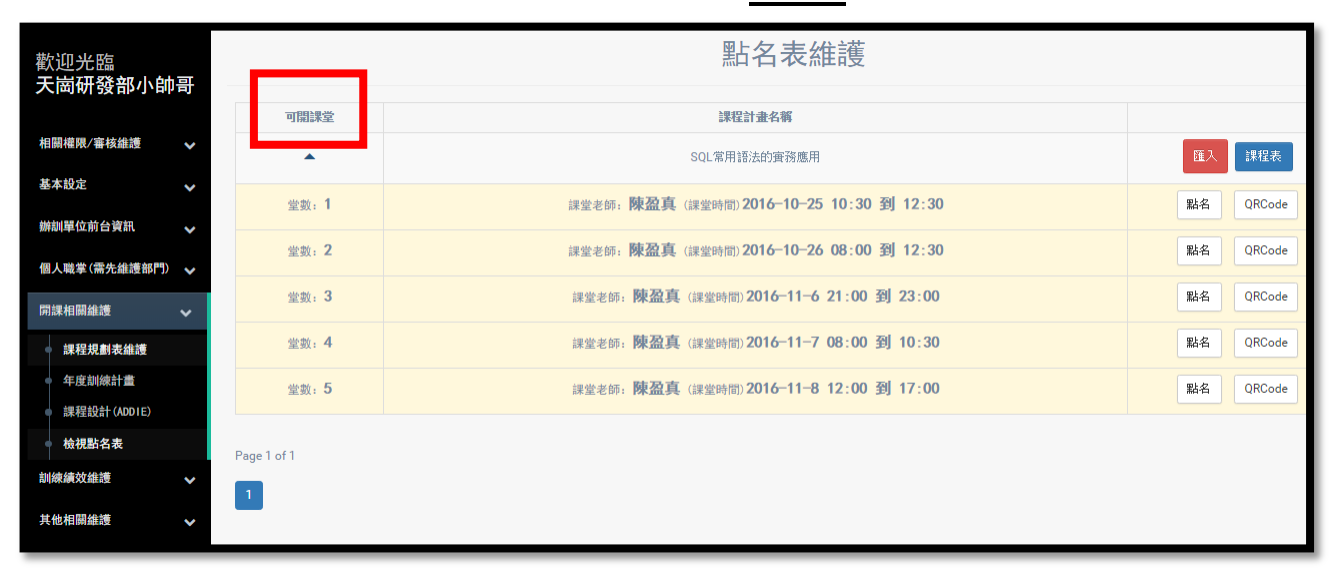

## 檢視畫面: 點名表維護 → 選取可開課程之點名表

## 四、學員系統

#### 4.1 報名系統

報名課程:進入報名系統,點選報名。

檢視畫面: 學員系統[上方選單] → 報名系統 → 報名[按鈕]

|  |                          |      |        | -   | 辦訓單位專區 | 關於本單位 | TTQS管理          | 點名系統 | 學員系統 | 測試-天崗MAGGIE |
|--|--------------------------|------|--------|-----|--------|-------|-----------------|------|------|-------------|
|  |                          |      |        | 報名系 | 統      |       |                 |      |      |             |
|  |                          |      |        |     |        |       |                 |      |      |             |
|  | 不限定對象                    | 內訓單位 | 外訓單位   |     |        |       |                 |      |      |             |
|  | 辦訓單位                     | 名稱   | 課程代號   | 課程: | 新      |       |                 |      |      |             |
|  | 天崗資訊有限公司<br>天崗資訊有限公司-測試用 |      | 1109-1 | 社會  | 學      | 報名    | <b>檢視該報名課</b> 種 | 星表   |      |             |
|  |                          |      | .21    | .2  |        | 報名    | 檢視該報名課律         | 星表   |      |             |
|  |                          |      |        |     |        |       |                 |      |      |             |
|  | Page 1 of 1              |      |        |     |        |       |                 |      |      |             |
|  | 1                        |      |        |     |        |       |                 |      |      |             |
|  | _                        |      |        |     |        |       |                 |      |      |             |

## 肆、 進入個人專區

#### 一、 知識百科

知識百科,i-Training 知識百科分類各項知識庫管理,辦訓單位能夠透過此區建立單位知識庫平 台分享。

**檢視畫面**: 可於「知識百科」,查詢各類別文章的資訊

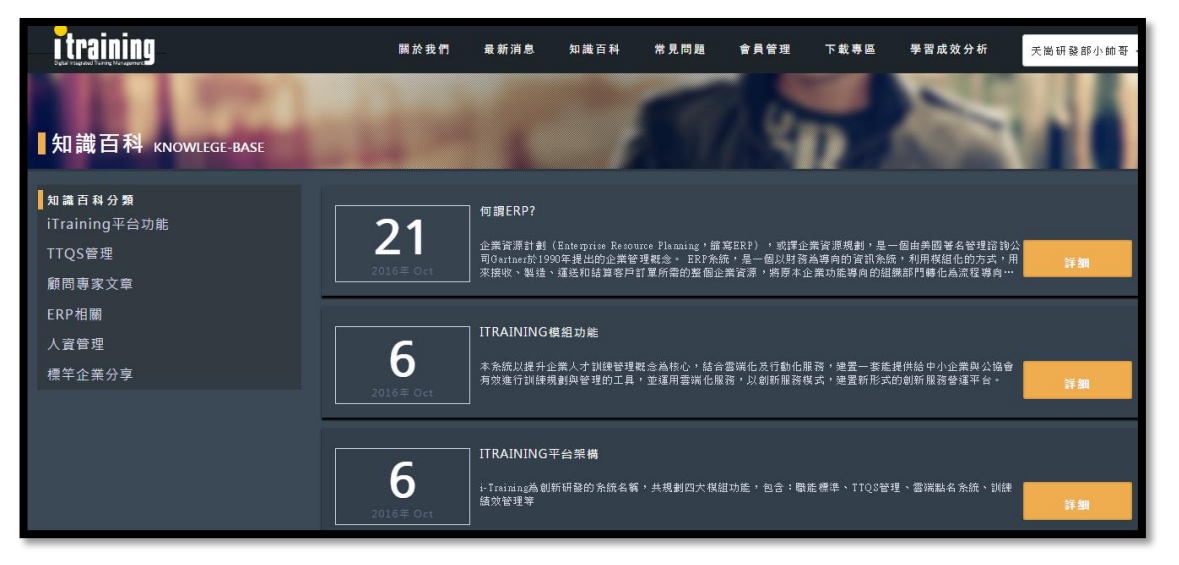

#### 二、 常見問題

常見問題·若使用 i-Training 人才管理暨雲端點名系統有網站操作使用問題·可至此區連結搜尋問題。

#### 檢視畫面: 可於「常見問題」專區,查詢 i-Training 相關問題資訊

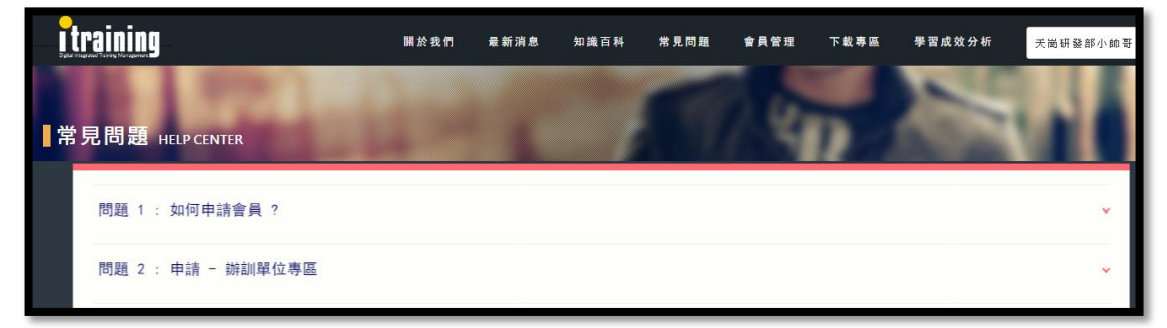

## 三、 下載專區

下載專區,能夠搜尋「當前年度」、「歷史年度」相關主題性之參考資料。

## **檢視畫面**: 可於「下載專區」下載,參考文獻/文件

| i training    |                         | 關於我們   | 最新消息 | 知識百科 | 常見問題 | 會員管理 | 下載專區 | 學習成效分析 |
|---------------|-------------------------|--------|------|------|------|------|------|--------|
| ■下載專區 тор № W | /S                      | 4      |      |      |      |      |      | A.C.A. |
|               |                         |        |      |      |      |      |      |        |
|               | <b>留</b> 前年度<br>名稱      | 歴史年度   |      | 來源   | 参考性  |      | 年度   | 下载     |
|               | iTraining研討會(1051007)-人 | 、才訓練管理 |      | 天崗   | **** |      | 105  | 下載     |
|               | iTraining研討會(1051007)-3 |        |      | 夭崗   | ***  |      | 105  | 下載     |
|               | iTraining研討會(1051007)-2 |        |      | 天崗   | **** |      | 105  | 下載     |
|               | iTraining研討會(1051007)-1 |        |      | 天崗   | **** |      | 105  | 下載     |